# **SERVICE INFORMATION**

# Model No. : AK-HC3800G/GS, AK-HC2500MC/MS

# CONTENTS

| 1. Service Fixture & Tools                                                                                                    | INF-1                                                                                                    |
|----------------------------------------------------------------------------------------------------|----------------------------------------------------------------------------------------------------|
| 2. List of Recommended Measuring and Instruments                                                                                                    | INF-1                                                                                                    |
| 3. Basic Setting Menu Operations                                                                                                    | INF-2                                                                                                    |
| 3-1. Construction of Menu                                                                                                    | INF-2                                                                                                    |
| 3-2. Menu Operation                                                                                                    | INF-3                                                                                                    |
| 4. SERVICE & FACTORY MENU                                                                                                    | INF-4                                                                                                    |
| 4-1. SERVICE MENU screen                                                                                                    | INF-4                                                                                                    |
| 4-2. FACTORY MENU screen                                                                                                    | INF-8                                                                                                    |
| 4-3. DESIGN MENU screen                                                                                                    | INF-11                                                                                                    |
| 5. Software update procedure                                                                                                    | INF-12                                                                                                    |
| 5-1. Version display method                                                                                                    | INF-12                                                                                                    |
| 5-2. Update with the SD memory card                                                                                                    | INF-12                                                                                                    |
| 5-2-1. Preparation of update                                                                                                    | INF-12                                                                                                    |
| 5-2-2. Updated procedure                                                                                                    | INF-13                                                                                                    |
|                                                                                                    |                                                                                                    |
| 6. PC EVR software                                                                                                    | INF-15                                                                                                    |
| 6. PC EVR software<br>6-1. Required tools and equipment for PC EVR software                                                                                                    | INF-15<br>INF-15                                                                                                    |
| <ol> <li>6. PC EVR software</li> <li>6-1. Required tools and equipment for PC EVR software</li> <li>6-2. Connection</li> </ol>                                                                                                    | INF-15<br>INF-15<br>INF-15                                                                                                    |
| <ul> <li>6. PC EVR software</li> <li>6-1. Required tools and equipment for PC EVR software</li> <li>6-2. Connection</li> <li>6-3. Setup of PC EVR software</li> </ul>                                                                                                    | INF-15<br>INF-15<br>INF-15<br>INF-18                                                                                                    |
| <ul> <li>6. PC EVR software</li></ul>                                                                                                    | INF-15<br>INF-15<br>INF-15<br>INF-18<br>INF-19                                                                                                    |
| <ul> <li>6. PC EVR software</li></ul>                                                                                                    | INF-15<br>INF-15<br>INF-15<br>INF-18<br>INF-19<br>INF-21                                                                                           |
| <ol> <li>6. PC EVR software</li></ol>                                                                                                    | INF-15<br>INF-15<br>INF-15<br>INF-18<br>INF-19<br>INF-21<br>INF-22                                                                                 |
| <ul> <li>6. PC EVR software</li></ul>                                                                                                    | INF-15<br>INF-15<br>INF-15<br>INF-18<br>INF-19<br>INF-21<br>INF-22<br>INF-23                                                                       |
| <ul> <li>6. PC EVR software</li></ul>                                                                                                    | INF-15<br>INF-15<br>INF-15<br>INF-18<br>INF-19<br>INF-21<br>INF-22<br>INF-23<br>INF-23                                                             |
| <ul> <li>6. PC EVR software</li></ul>                                                                                                    | INF-15<br>INF-15<br>INF-15<br>INF-18<br>INF-19<br>INF-21<br>INF-22<br>INF-23<br>INF-23<br>INF-24                                                   |
| <ul> <li>6. PC EVR software</li> <li>6-1. Required tools and equipment for PC EVR software</li> <li>6-2. Connection</li> <li>6-3. Setup of PC EVR software</li> <li>6-4. Function of PC EVR software</li> <li>7. Memory Data Backup Procedure</li> <li>7-1. Data back up and restoration Flowchart</li> <li>7-2. Back Up Procedure</li> <li>7-2-1. Flash memory data backup procedure</li> <li>7-2-2. Transfer procedure of MRAM memory data to Flash memory</li> <li>7-2-3. MRAM memory data backup procedure</li> </ul> | INF-15<br>INF-15<br>INF-15<br>INF-18<br>INF-19<br>INF-21<br>INF-22<br>INF-23<br>INF-23<br>INF-24<br>INF-25                                         |
| <ul> <li>6. PC EVR software</li></ul>                                                                                                    | INF-15<br>INF-15<br>INF-15<br>INF-18<br>INF-19<br>INF-21<br>INF-22<br>INF-23<br>INF-23<br>INF-23<br>INF-24<br>INF-25<br>INF-27                     |
| <ul> <li>6. PC EVR software</li></ul>                                                                                                    | INF-15<br>INF-15<br>INF-15<br>INF-18<br>INF-19<br>INF-21<br>INF-22<br>INF-23<br>INF-23<br>INF-23<br>INF-24<br>INF-25<br>INF-27<br>INF-27<br>INF-28 |

| 8. | Serial No. and Model Name registration procedure                      | INF-31 |
|----|-----------------------------------------------------------------------|--------|
|    | 8-1. Serial No. registration procedure                                | INF-31 |
|    | 8-2. Model Name registration procedure                                | INF-32 |
| 9. | White Blemish Compensation                                            | INF-33 |
|    | 9-1. Blemish Compensation flow                                        | INF-33 |
|    | 9-2. Connection                                                       | INF-34 |
|    | 9-3. Blemish Compensation Procedures                                  | INF-34 |
|    | 9-3-1. Blemish confirmation                                           | INF-34 |
|    | 9-3-2. Manual compensation procedure                                  | INF-35 |
|    | 9-4. Remarks                                                          | INF-36 |
|    | 9-4-1. Backup the blemish compensation data                           | INF-36 |
|    | 9-4-2. Restore the blemish compensation data                          | INF-36 |
|    | 9-4-3. Delete all cursor position data (Blemish data)                 | INF-36 |
|    | 9-4-4. Delete registered data one by one                              | INF-36 |
|    | 9-4-5. Change Parameter about blemish compensation                    | INF-36 |
|    | 9-4-6. About the position inhibited to register the compensation data | INF-37 |
| 10 | D. Operation after major part exchanged                               | INF-38 |
|    | 10-1. Operation List                                                  | INF-38 |
|    | 10-2. Operation flow chart after replacement of major parts           | INF-39 |
|    | 10-2-1. MAIN P.C.Board                                                | INF-39 |
|    | 10-2-2. CAMERA Unit                                                   | INF-42 |
|    | 10-2-3. DRIVE P.C.Board                                               | INF-42 |
|    | 10-2-4. PREAMP P.C.Board                                              | INF-43 |
|    | 10-2-5. PULSE AD P.C.Board                                            | INF-43 |
|    | 10-2-6. Optical Unit                                                  | INF-44 |
|    | 10-2-7. SENSOR P.C.Board                                              | INF-44 |
|    | 10-2-8. ND POS SENS P.C.Board                                         | INF-44 |
|    | 10-2-9. INCOM SW P.C.Board                                            | INF-45 |
|    | 10-2-10. REAR JACK P.C.Board                                          | INF-45 |
|    | 10-3. Adjustment after replacement of major parts                     | INF-46 |
|    | 10-3-1. CAMERA Adjustment                                             | INF-46 |
|    | 10-3-2. AUDIO Adjustment                                              | INF-46 |
| 11 | 1. P.C.Board Location                                                 | INF-47 |
| 12 | 2. Optical Connector & Cable cleaning procedure                       | INF-48 |
| 13 | 3. Notes in Replacing MAIN P.C.B. & OPT MODULE                        | INF-54 |
|    |                                                                       |        |

# **1. Service Fixture & Tools**

| No | Part No.     | Fixture & Tool Name                                 | Remarks                                                                            | Purpose     |
|----|--------------|-----------------------------------------------------|------------------------------------------------------------------------------------|-------------|
| 1  | VVS0108      | PC EVR Software                                     | Download from Global Service WEB Site                                              | CAMERA Adj. |
| 2  | VVS0110      | Data Backup Software for<br>AK-HC3500/HC2500 series | Download from Global Service WEB Site                                              | Data backup |
| 3  | VFK1642      | Gray Scale Chart (Reflection type)                  | 16:9                                                                               | CAMERA Adj. |
| 4  |              | Inmega Chart (Transparency type)                    | 16:9, For HD<br>Test chart L High-class inmega cycle chart<br>(DNP) is recommended | CAMERA Adj. |
| 5  | VFK1988      | Measuring Board                                     | For PC EVR and Data Backup Software                                                |             |
| 6  | VFK1989      | Extension Cable                                     | For PC EVR and Data Backup Software                                                |             |
| 7  | VFK1982      | Extension Cable                                     | For PC EVR and Data Backup Software                                                |             |
| 8  |              | RS232C cross cable (9P)                             | For PC EVR and Data Backup Software                                                |             |
| 9  | K2GJ2DC00002 | DC Cable                                            | For Measuring Board. It is equal to VJA1128                                        |             |
| 10 |              | AC Adapter                                          | For Measuring Board                                                                |             |

| 1 VVS0108       | 2 VVS0110                                           | 3 VFK1642                                   | 4                                           |
|-----------------|-----------------------------------------------------|---------------------------------------------|---------------------------------------------|
| PC EVR Software | Data Backup Software for<br>AK-HC3800/HC2500 series | Gray-scale Chart<br>(16:9, Reflection Type) | Inmega Chart (For HD,<br>Transparency Type) |
| DOWN LOAD       | DOWN LOAD                                           | 100                                         |                                             |
| 5 VFK1988       | 6 VFK1989                                           | 7 VFK1982                                   | 8                                           |
| Measuring Board | Extension Cable                                     | Extension Cable                             | RS-232C Cross Cable (9P)                    |
|                 | Evenue                                              | VFK1982                                     | Ĩ                                           |
| 9 K2GJ2DC00002  | 10                                                  |                                             |                                             |
| DC Cable        | AC Adapter                                          |                                             |                                             |
|                 |                                                     |                                             |                                             |

# 2. List of Recommended Measuring and Instruments

| NAME                   | REMARKS                                               |
|------------------------|-------------------------------------------------------|
| HD Monitor TV          | with SDI input                                        |
| Monitor TV             |                                                       |
| HD/SD Waveform Monitor | with SDI INPUT                                        |
| Vector Scope           | • R,G,B/Y,Pb,Pr Display Switching                     |
| Audio Analyzer         |                                                       |
| Halogen Lamp (X2)      | 500W 3200K                                            |
| Lux Meter              |                                                       |
| Color Pyrometer        |                                                       |
| Light Box              | Recommend Spherical Type for white shading adjustment |

# 3. Basic Setting Menu Operations

## 3-1. Construction of Menu

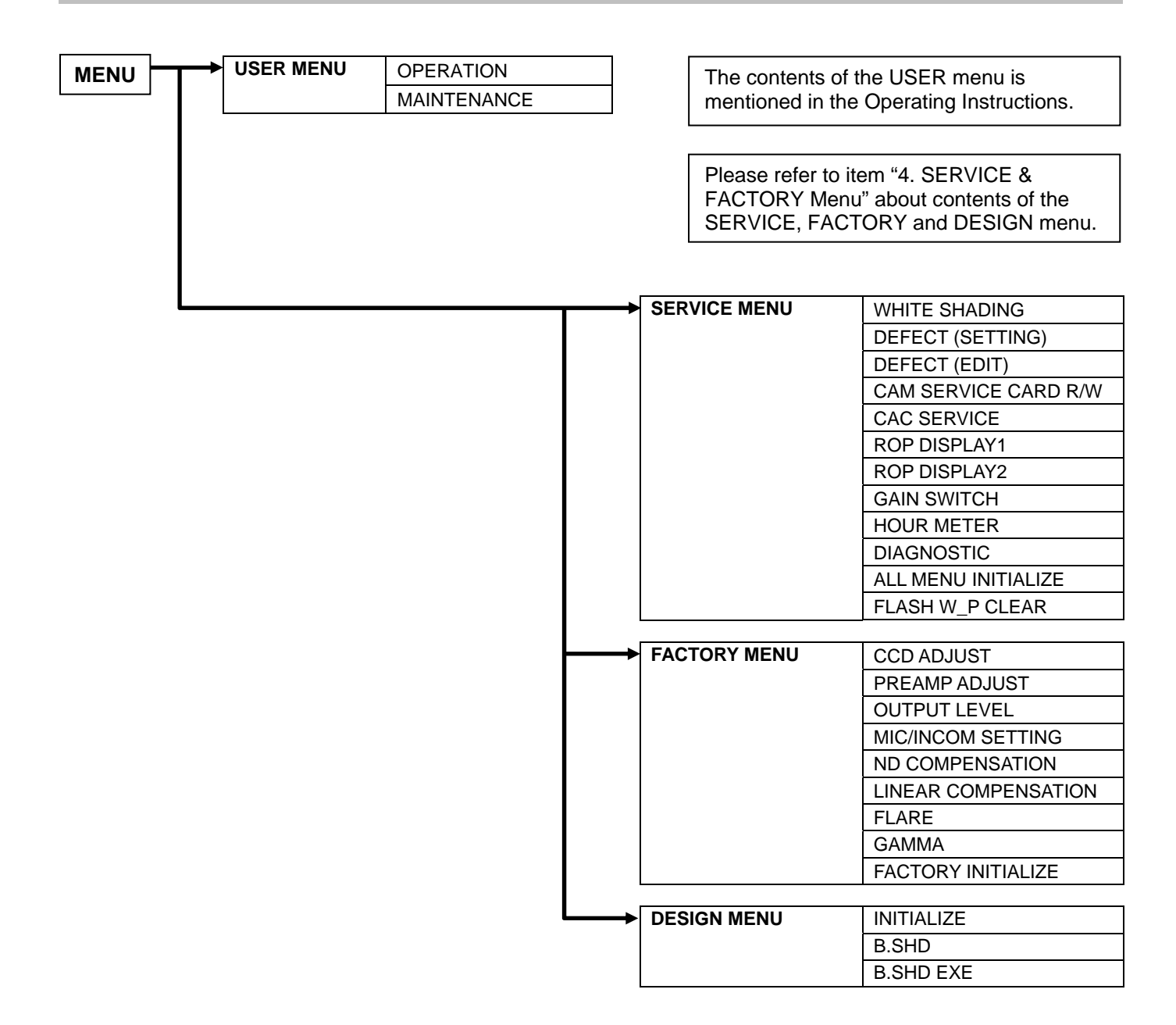

### 3-2. Menu Operation

- 1. Set the following switches of camera as follows. GAIN: LOW, OUTPUT: BAR, W BAL: B, SHUTTER: ON
- 2. While pressing the "USER1" and "USER2" buttons simultaneously and press the "MENU" button, then SERVICE / FACTORY / DESSIGN menu screen can be displayed in addition to a user menu.
- 3. Rotate the "JOG dial" button to select the SUB MENU. And then press "JOG dial" button to open the selected SUB menu.
- 4. Rotate the "JOG dial" button to select the item (Move the arrow character top to button). And then press "JOG dial" button so that the setting data is blinking.
- 5. Rotate the "JOG dial" button to change the setting. Then press again the "JOG dial" button to set the setting.

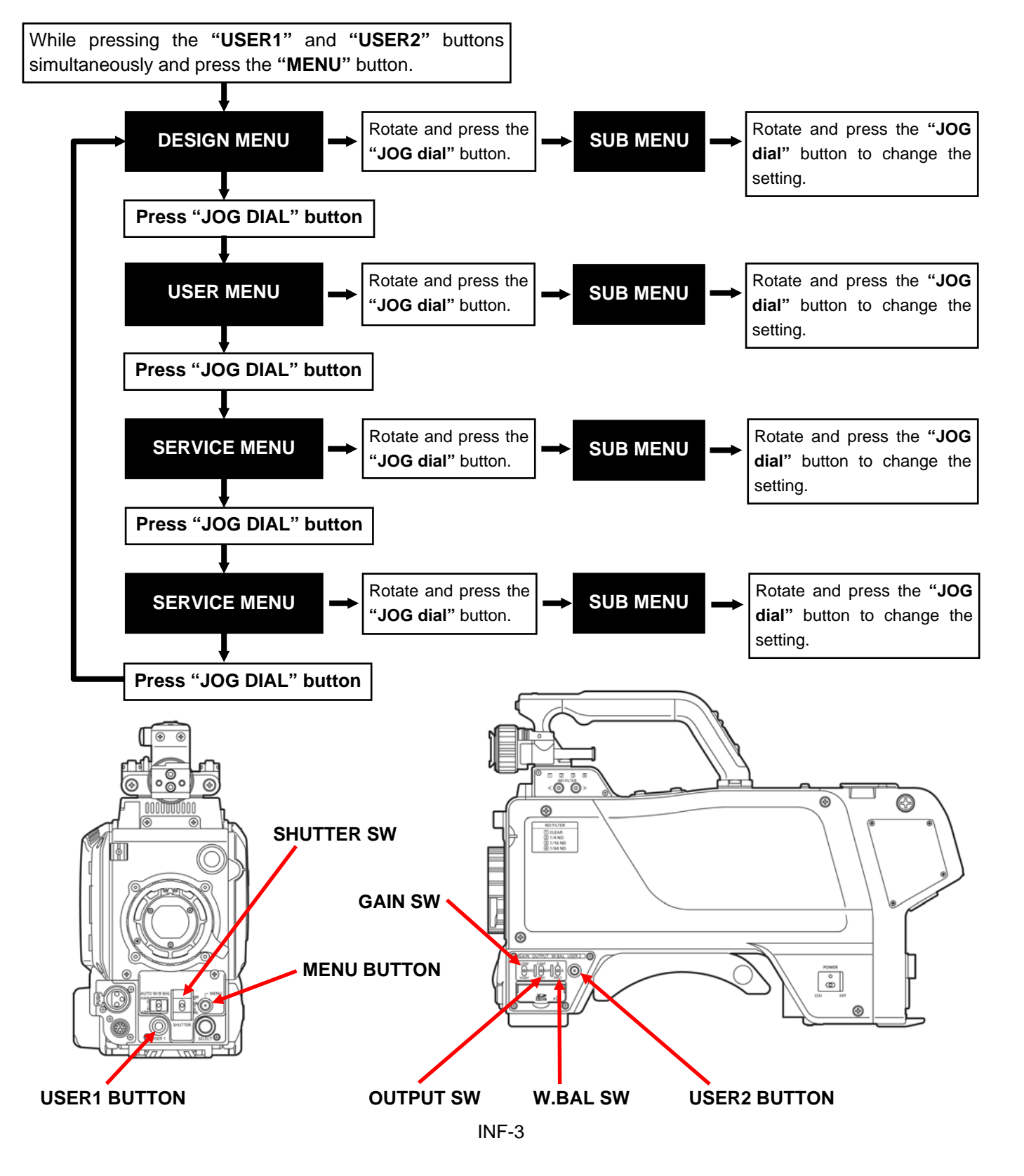

# 4. SERVICE & FACTORY MENU

The items shown in gray are used in the electrical adjustments.

### 4-1. SERVICE MENU screen

### [WHITE SHADING ]

This menu is used for white shading adjustment.

| ITEM            | RANGE & SET VALUE | PRESET | Setting contents and outline function explanation |
|-----------------|-------------------|--------|---------------------------------------------------|
| DETECTION(DIG)  |                   |        | Execute the DIGITAL WHITE SHADING                 |
| BE12011011(B10) |                   |        | (YES/NO screen appears by selecting this item.)   |

[ DEFECT (SETTING) ] This menu is used for blemish compensation

| ITEM                | RANGE & SET VALUE                                                                                | PRESET | Setting contents and outline function explanation                                                                                                    |  |
|---------------------|--------------------------------------------------------------------------------------------------|--------|----------------------------------------------------------------------------------------------------|--|
| CONPENSATION        | ON<br>OFF                                                                                        | ON     | Select the Blemish Compensation ON/OFF.                                                                                                    |  |
| MEDIAN FILTER       | ON<br>OFF                                                                                        | ON     | Select the Median Filter ON/OFF.                                                                                                    |  |
| USER PICKUP (ABB)   | ON OFF ON Select function of the automatic blemish compensation and detection ON/OFF during ABB. |        | Select function of the automatic blemish compensation.<br>and detection ON/OFF during ABB.                                                                                                    |  |
| USER PICKUP LEVEL   | 1-15                                                                                             | 3      | Set the detection level of automatic blemish compensation for USER PICKUP(ABB).                                                                                                    |  |
| READ DEFECT DATA    |                                                                                                  |        | Read the defect (Blemish) data from the Flash memory (MAIN Board).<br>(YES/NO screen appears by selecting this item.)                                                                                                    |  |
| WRITE DEFECT DATA   |                                                                                                  |        | Backup the current defect (Blemish) data to the Flash memory (MAIN Board). (YES/NO screen appears by selecting this item.)                                                                                                    |  |
| ALL DATA CLEAR      |                                                                                                  |        | All current defect (Blemish) data in MRAM (MAIN Boar<br>is deleted.<br>(Backup data in FLASH memory is not deleted.)<br>(YES/NO screen appears by selecting this item.)                                                                                                    |  |
| CHECK CAC MAX RANGE | ON<br>OFF                                                                                        | OFF    | The picture on outside effective area can be seen on the screen display.<br>For the blemish confirmation and correction of the video signal on outside effective area used in CAC.<br>(The setting is reset to OFF at power supply ON. Even if the menu is closed, the setting is kept.) |  |

## [ DEFECT (EDIT) ]

| This menu | is used for | blemish | compensation. |
|-----------|-------------|---------|---------------|
|-----------|-------------|---------|---------------|

| ITEM            | RANGE & SET VALUE | PRESET | Setting contents and outline function explanation                                                                                                    |
|-----------------|-------------------|--------|----------------------------------------------------------------------------------------------------|
| MODE            | EDIT<br>NEW       | EDIT   | Select EDIT mode or NEW mode.<br>EDIT:<br>If the current defect data need to change the<br>compensation position, set this mode.<br>NEW:                                                                                       |
|                 |                   |        | If new blemish is appeared, set this mode.                                                                                                    |
| DEFECT NO.      | 0 - 255           | 0      | Selection of compensation No(000 to 255).<br><note><br/>Only the EDIT mode is effective.</note>                                                                                                    |
| H CURSOR COARSE | 0-8               | 0      | Coarse adjustment for horizontal cursor position.                                                                                                    |
| H CURSOR FINE   | 0-FF              | 00     | Fine adjustment for horizontal cursor position.                                                                                                    |
| V CURSOR COARSE | 0-4               | 0      | Coarse adjustment for vertical cursor position.                                                                                                    |
| V CURSOR FINE   | 0-FF              | 00     | Fine adjustment for vertical cursor position.                                                                                                    |
| SIZE            | 1,2,3,5,7         | 1      | Select the compensation size (Horizontal direction).<br>1: 1pixel<br>2: 2pixel<br>3: 3pixel<br>5: 5pixel<br>7: 7pixel                                                                                                    |
| COLOR           | Y<br>R<br>G<br>B  | Y      | <ul> <li>Select the Compensation color.</li> <li>Y: R.G.B channel are compensated simultaneously.</li> <li>R: R channel is compensated.</li> <li>G: G channel is compensated.</li> <li>B: B channel is compensated.</li> </ul> |
| ENTRY           |                   |        | Memorize the above data for each DEFECT NO<br>(YES/NO screen appears by selecting this item.)                                                                                                    |
| DELETE          |                   |        | Each compensation data ( the setting of the parameter<br>with all kinds which is registered on each DEFECT No)<br>can delete.<br>(YES/NO screen appears by selecting this item.)                                               |

[CAMERA SERVICE CARD R/W ] This menu is used for transfer the data to/from the SD memory card.

| ITEM    | RANGE & SET VALUE | PRESET  | Setting contents and outline function explanation                                                                                         |
|---------|-------------------|---------|----------------------------------------------------------------------------------------------------|
| R/W SEL | FACTORY<br>LOG    | FACTORY | Select the data read/write into card.<br><b>FACTORY</b> : The setting value data in the FACTORY menu.<br><b>LOG</b> : Operation log data. |
| READ    |                   |         | Read the data from the card.<br>(YES/NO screen appears by selecting this item.)                                                           |
| WRITE   |                   |         | Write the data to the card.<br>(YES/NO screen appears by selecting this item.)                                                            |

### [ CAC SERVICE ]

| ITEM                | RANGE & SET VALUE | PRESET | Setting contents and outline function explanation                                                                                                    |
|---------------------|-------------------|--------|----------------------------------------------------------------------------------------------------|
| CAC AUTO/MANUAL     | AUTO/<br>MANUAL   | AUTO   | Selection of CAC operation mode.<br>When some lenses, which are not introduced on the<br>operating instructions or website but have the same<br>characteristics as introduced ones, are attached to the<br>camera, CAC may be able to operate on such lenses. In<br>that case, set this item to MANUAL. Usually it is set to<br>AUTO. |
| CAC FILE ALL DELETE |                   |        | All CAC files saved in this unit are deleted.<br>(YES/NO screen appears by selecting this item.)                                                                                                    |
| CAC FULL ERASE      |                   |        | The CAC related data saved in FLASH and MRAM are erased. (YES/NO screen appears by selecting this item.)                                                                                                    |
| MAKE CAC FILE       |                   |        | CAC files as factory default are made by the CAC data saved in FLASH. (YES/NO screen appears by selecting this item.)                                                                                                    |

#### [ROP DISPLAY1]

| ITEM     | RANGE & SET VALUE | PRESET | Setting contents and outline function explanation      |
|----------|-------------------|--------|--------------------------------------------------------|
| GAIN     |                   |        |                                                        |
| RED      | -800 - 800        | 000    | Display of setting value of GAIN RED (white balance).  |
| BLUE     | -800 - 800        | 000    | Display of setting value of GAIN BLUE (white balance). |
| PEDESTAL |                   |        |                                                        |
| MASTER   | -800 - 800        | 000    | Display of setting value of MASTER PEDESTAL.           |
| GREEN    | -800 - 800        | 000    | Display of setting value of GREEN PEDESTAL.            |
| RED      | -800 - 800        | 000    | Display of setting value of RED PEDESTAL.              |
| BLUE     | -800 - 800        | 000    | Display of setting value of BLUE PEDESTAL.             |

#### [ROP DISPLAY2]

| ITEM       | RANGE & SET VALUE | PRESET | Setting contents and outline function explanation |
|------------|-------------------|--------|---------------------------------------------------|
| FLARE      |                   |        |                                                   |
| GREEN      | -100 - 100        | 000    | Display of setting value of GAIN FLARE.           |
| RED        | -100 - 100        | 000    | Display of setting value of RED FLARE.            |
| BLUE       | -100 - 100        | 000    | Display of setting value of BLUE FLARE.           |
| DETAIL     |                   |        |                                                   |
| HORIZONTAL | 0 - 63            | 0      | Display of setting value of H DETAIL.             |
| VERTICAL   | 0 - 63            | 0      | Display of setting value of V DETAIL.             |
| IRIS       | 0 - 100           | 0      | Display of setting value of IRIS.                 |

**[ GAIN SWITCH ]** The value of GAIN SW of AK-HC3800 can be set by this item of menu.

| ITEM          | RANGE & SET VALUE       | PRESET | Setting contents and outline function explanation |
|---------------|-------------------------|--------|---------------------------------------------------|
| SWITC SETTING |                         |        |                                                   |
| LOW           | -3/0/3/6/9/12/18/2736dB | 0      | Select the value, when the GAIN SW is LOW.        |
| MIDDLE        | -3/0/3/6/9/12/18/2736dB | 6      | Select the value, when the GAIN SW is MIDDLE.     |
| HIGH          | -3/0/3/6/9/12/18/2736dB | 12     | Select the value, when the GAIN SW is HIGH.       |

### [HOURS METER]

| ITEM  | RANGE & SET VALUE | PRESET | Setting contents and outline function explanation |
|-------|-------------------|--------|---------------------------------------------------|
| HEAD  | 0 - 65000:00      |        | Display the operating time of the camera head.    |
| RESET |                   |        | Reset the operating time.                         |
|       |                   |        | (YES/NO screen appears by selecting this item.)   |
| FAN   | 0 - 65000:00      |        | Display the operating time of the fan.            |
| RESET |                   |        | Reset the operating time.                         |
|       |                   |        | (YES/NO screen appears by selecting this item.)   |

#### [ DIAGNOSTIC ]

| ITEM         | RANGE & SET VALUE | PRESET | Setting contents and outline function explanation |
|--------------|-------------------|--------|---------------------------------------------------|
| PULSE        |                   |        | Display the PULSE FPGA version.                   |
| CAM          |                   |        | Display the CAM FPGA version.                     |
| AVIO         |                   |        | Display the AVIO FPGA version.                    |
| CAMERA SOFT  |                   |        | Display the CAMERA SOFT version.                  |
| CAMERA TABLE |                   |        | Display the CAMERA TABLE version.                 |
| SH           |                   |        | Display the SH version.                           |
| PLD          |                   |        | Display the CPLD version.                         |

#### [ALL MENU INITIALIZE]

This menu is used for restoring the data to factory default settings or for reading USER settings out from FLASH MEMORY.

- READ FACTORY: Data is transferred from FLASH MEMORY (factory default values) to MRAM (current values).
- READ USER: Data is transferred from FLASH MEMORY (factory default values) to MRAM (USER stored data). Factory default values for USER setting data stored in FLASH MEMORY.

| ITEM                  | RANGE & SET VALUE | PRESET | Setting contents and outline function explanation                                                                                                    |
|-----------------------|-------------------|--------|----------------------------------------------------------------------------------------------------|
| READ FACTORY ALL DATA |                   |        | Data of USER, SERVICE, FACTORY and DESIGN<br>menus is initialized to factory default by executing<br>this item.<br>(YES/NO screen appears by selecting this item.)                                                                                                    |
| READ USER ALL DATA    |                   |        | USER setting data is initialized to factory default by<br>executing this item .(Flash to MRAM)<br>The contents of user setting data are as follows.<br>• Setting data of USER MENU<br>• Setting data of PAINT MENU by ROP<br>• SCENE FILE data by ROP<br>• USER FILE data by ROP<br>• LENS FILE data by ROP<br>• AWB, ABB result data<br>(YES/NO screen appears by selecting this item.) |

#### [FLASH W\_P\_CLEAR]

| ITEM            | RANGE & SET VALUE | PRESET | Setting contents and outline function explanation |
|-----------------|-------------------|--------|---------------------------------------------------|
| FLASH W_P CLEAR | ON<br>OFF         | OFF    | The write-protected clearance to FLASH.           |

### $[\text{ CCD ADJUST }] \rightarrow [\text{ SUB }]$

| ITEM        | RANGE & SET VALUE | PRESET | Setting contents and outline function explanation |
|-------------|-------------------|--------|---------------------------------------------------|
| INTERLACE   |                   |        |                                                   |
| RED         | 00 - FF           | 80     | Setting of Rch CCD SUB VOLTAGE 0dB (i)            |
| GREEN       | 00 - FF           | 80     | Setting of Gch CCD SUB VOLTAGE 0dB (i)            |
| BLUE        | 00 - FF           | 80     | Setting of Bch CCD SUB VOLTAGE 0dB ( i )          |
| PROGRESSIVE |                   |        |                                                   |
| RED         | 00 - FF           | 80     | Setting of Rch CCD SUB VOLTAGE 0dB ( p )          |
| GREEN       | 00 - FF           | 80     | Setting of Gch CCD SUB VOLTAGE 0dB ( p )          |
| BLUE        | 00 - FF           | 80     | Setting of Bch CCD SUB VOLTAGE 0dB ( p )          |

#### $[ \text{ CCD ADJUST } ] \rightarrow [ \text{ MOD ADJUST } ]$

| ITEM   | RANGE & SET VALUE | PRESET | Setting contents and outline function explanation |
|--------|-------------------|--------|---------------------------------------------------|
| 60 MOD | 00 - FF           | 70     | Modulation adjustment (59.94Hz)                   |
| 50 MOD | 00 - FF           | 70     | Modulation adjustment (50.00Hz)                   |

### $[\text{ CCD ADJUST }] \rightarrow [\text{ RDC }]$

| ITEM  | RANGE & SET VALUE | PRESET | Setting contents and outline function explanation |
|-------|-------------------|--------|---------------------------------------------------|
| RED   | 00 - FF           | 40     | Setting of Rch CCD RESET DC VOLTAGE               |
| GREEN | 00 - FF           | 40     | Setting of Gch CCD RESET DC VOLTAGE               |
| BLUE  | 00 - FF           | 40     | Setting of Bch CCD RESET DC VOLTAGE               |

### [ PREAMP ADJUST ] $\rightarrow$ [ PRE CLIP ]

| ITEM        | RANGE & SET VALUE | PRESET | Setting contents and outline function explanation     |
|-------------|-------------------|--------|-------------------------------------------------------|
| INTERLACE   |                   |        |                                                       |
| RED         | 00 - FF           | FF     | Adjustment of Clip Level for Rch pre-amp output ( i ) |
| GREEN       | 00 - FF           | FF     | Adjustment of Clip Level for Gch pre-amp output ( i ) |
| BLUE        | 00 - FF           | FF     | Adjustment of Clip Level for Bch pre-amp output ( i ) |
| PROGRESSIVE |                   |        |                                                       |
| RED         | 00 - FF           | E0     | Adjustment of Clip Level for Rch pre-amp output ( p ) |
| GREEN       | 00 - FF           | E0     | Adjustment of Clip Level for Gch pre-amp output ( p ) |
| BLUE        | 00 - FF           | FF     | Adjustment of Clip Level for Bch pre-amp output ( p ) |

### $[ PREAMP ADJUST ] \rightarrow [ PUL-CAN ]$

| ITEM  | RANGE & SET VALUE | PRESET | Setting contents and outline function explanation |
|-------|-------------------|--------|---------------------------------------------------|
| RED   | 00 - FF           | 67     | Adjustment for Rch PULSE CANCEL TIMING (59.94Hz)  |
| GREEN | 00 - FF           | 67     | Adjustment for Gch PULSE CANCEL TIMING (59.94Hz)  |
| BLUE  | 00 - FF           | 67     | Adjustment for Bch PULSE CANCEL TIMING (59.94Hz)  |

### [ PREAMP ADJUST ] $\rightarrow$ [ SENSITIVE ]

| ITEM        | RANGE & SET VALUE | PRESET | Setting contents and outline function explanation |
|-------------|-------------------|--------|---------------------------------------------------|
| INTERLACE   |                   |        |                                                   |
| RED         | 000 – FFF         | 620    | Sensitivity adjustment for Rch ( i )              |
| GREEN       | 000 – FFF         | 620    | Sensitivity adjustment for Gch ( i )              |
| BLUE        | 000 – FFF         | 620    | Sensitivity adjustment for Bch (i)                |
| PROGRESSIVE |                   |        |                                                   |
| RED         | 000 – FFF         | 620    | Sensitivity adjustment for Rch ( p )              |
| GREEN       | 000 – FFF         | 620    | Sensitivity adjustment for Gch ( p )              |
| BLUE        | 000 – FFF         | 620    | Sensitivity adjustment for Bch ( p )              |

### [OUTPUT LEVEL]

| ITEM              | RANGE & SET VALUE | PRESET | Setting contents and outline function explanation |
|-------------------|-------------------|--------|---------------------------------------------------|
| INT FREQUENCY     | 000 - FFF         | 880    | Adjustment of INTERNAL FREQUENCY                  |
| OUTPUT LEVEL      |                   |        |                                                   |
| HD VIEW FINDER Y  | 00 - 3F           | 1E     | Adjustment of HD VF Y OUTPUT LEVEL                |
| HD VIEW FINDER Pb | 00 - 3F           | 1E     | Adjustment of HD VF PB OUTPUT LEVEL               |
| HD VIEW FINDER Pr | 00 - 3F           | 1E     | Adjustment of HD VF PR OUTPUT LEVEL               |
| PROMPT            | 00 - 3F           | 2E     | Adjustment of PROMPT OUTPUT LEVEL                 |

#### [ MIC/INCOM SETTING ]

| ITEM           | RANGE & SET VALUE | PRESET                                | Setting contents and outline function explanation |
|----------------|-------------------|---------------------------------------|---------------------------------------------------|
| MIC1 GAIN      | -10 - +10         | 00                                    | Adjustment of input level for MIC1                |
| MIC2 GAIN      | -10 - +10         | 00 Adjustment of input level for MIC2 |                                                   |
| INCOM MIC GAIN | -3 - +3           | 00                                    | Adjustment of input level for INCOM MIC           |

#### [ND COMPENSATION]

| ITEM      | RANGE & SET VALUE | PRESET | Setting contents and outline function explanation |
|-----------|-------------------|--------|---------------------------------------------------|
| ND1       |                   |        |                                                   |
| RED GAIN  | -127 - +127       | 000    | Adjustment of Rch GAIN at ND FILTER POSITION1     |
| BLUE GAIN | -127 - +127       | 000    | Adjustment of Bch GAIN at ND FILTER POSITION1     |
| ND2       |                   |        |                                                   |
| RED GAIN  | -127 - +127       | 000    | Adjustment of Rch GAIN at ND FILTER POSITION2     |
| BLUE GAIN | -127 - +127       | 000    | Adjustment of Bch GAIN at ND FILTER POSITION2     |
| ND3       |                   |        |                                                   |
| RED GAIN  | -127 - +127       | 000    | Adjustment of Rch GAIN at ND FILTER POSITION3     |
| BLUE GAIN | -127 - +127       | 000    | Adjustment of Bch GAIN at ND FILTER POSITION3     |
| ND4       |                   |        |                                                   |
| RED GAIN  | -127 - +127       | 000    | Adjustment of Rch GAIN at ND FILTER POSITION4     |
| BLUE GAIN | -127 - +127       | 000    | Adjustment of Bch GAIN at ND FILTER POSITION4     |

### [LINEAR COMPENSATION ] $\rightarrow$ [ REFERENCE CLIP P (-3dB) ]

| ITEM  | RANGE & SET VALUE | PRESET | Setting contents and outline function explanation          |
|-------|-------------------|--------|------------------------------------------------------------|
| RED   | 00 - FF           | C0     | Adjustment of Clip Level for Rch pre-amp output (p) (-3dB) |
| GREEN | 00 - FF           | C0     | Adjustment of Clip Level for Gch pre-amp output (p) (-3dB) |
| BLUE  | 00 - FF           | C0     | Adjustment of Clip Level for Bch pre-amp output (p) (-3dB) |

### [ LINEAR COMPENSATION ] $\rightarrow$ [ LINEAR R P ]

| ITEM    | RANGE & SET VALUE | PRESET | Setting contents and outline function explanation             |
|---------|-------------------|--------|---------------------------------------------------------------|
| LINEAR  |                   |        |                                                               |
| RED P   | 0 - 16            | 0      | Adjustment of linearity correction for Rch pre-amp output (p) |
| GREEN P | 0 - 16            | 0      | Adjustment of linearity correction for Gch pre-amp output (p) |
| BLUE P  | 0 - 16            | 0      | Adjustment of linearity correction for Bch pre-amp output (p) |

### [FLARE]

| ITEM        | RANGE & SET VALUE | PRESET | Setting contents and outline function explanation |
|-------------|-------------------|--------|---------------------------------------------------|
| FLARE RED   | -100 - +100       | +000   | Rch FLARE adjustment                              |
| FLARE GREEN | -100 - +100       | +000   | Gch FLARE adjustment                              |
| FLARE BLUE  | -100 - +100       | +000   | Bch FLARE adjustment                              |

### [GAMMA]

| ITEM        | RANGE & SET VALUE | PRESET | Setting contents and outline function explanation |
|-------------|-------------------|--------|---------------------------------------------------|
| INTERLACE   |                   |        |                                                   |
| RED GAMMA   | -75 - +75         | +00    | Rch GAMMA adjustment                              |
| BLUE GAMMA  | -75 - +75         | +00    | Bch GAMMA adjustment                              |
| PROGRESSIVE |                   |        |                                                   |
| RED GAMMA   | -75 - +75         | +00    | Rch GAMMA adjustment                              |
| BLUE GAMMA  | -75 - +75         | +00    | Bch GAMMA adjustment                              |

### [FACTORY INIT]

| ITEM                   | RANGE & SET VALUE | PRESET | Setting contents and outline function explanation                                                                                                    |
|------------------------|-------------------|--------|----------------------------------------------------------------------------------------------------|
| WRITE FACTORY ALL DATA |                   |        | Data of USER, SERVICE, FACTORY and DESIGN<br>menus at current condition are written to FLASH<br>memory as factory default data.<br>(YES/NO screen appears by selecting this item.) |
| WRITE EEPROM IN D/A    |                   |        | Write the adjustment data to EEPROM (PULSE & DRIVE board.).<br>(YES/NO screen appears by selecting this item.)                                                                     |
| READ EEPROM IN D/A     |                   |        | Read the adjustment data in EEPROM (PULSE & DRIVE board.).<br>(YES/NO screen appears by selecting this item.)                                                                      |
| SERIAL NUMBER          |                   |        | Display the serial number <b>*NOTE:</b>                                                                                                    |
| MODULE NAME            |                   |        | Display the model number <b>*NOTE:</b>                                                                                                    |

\*NOTE: Please refer to item "8. Serial No. and Model Name registration procedure".

### 4-3. DESIGN MENU screen

### [INITIALIZE]

| ITEM     | <b>RANGE &amp; SET VALUE</b> | PRESET | Setting contents and outline function explanation                                                                                                    |
|----------|------------------------------|--------|----------------------------------------------------------------------------------------------------|
| ALL      |                              |        | Data of USER, SERVICE, FACTORY and DESIGN<br>menus is initialized by executing this item.<br>(YES/NO screen appears by selecting this item.)<br><b>NOTE:</b><br>Serial number and Model name also initialized.<br>Hour meter is not initialized. |
| SERVICE  |                              |        | Data of SERVICE menu is initialized by executing this item.<br>(YES/NO screen appears by selecting this item.)                                                                                                    |
| FACTORY. |                              |        | Data of FACTORY menu is initialized by executing this item.<br>(YES/NO screen appears by selecting this item.)                                                                                                    |

[ B.SHD ] This menu is used for black shading adjustment.

| ITEM  | RANGE & SET VALUE | PRESET | Setting contents and outline function explanation |
|-------|-------------------|--------|---------------------------------------------------|
| B.SHD | ON<br>OFF         | ON     | Setting the function of Black shading correction. |

[ B.SHD EXE ] This menu is used for black shading adjustment.

| ITEM      | RANGE & SET VALUE | PRESET | Setting contents and outline function explanation                            |
|-----------|-------------------|--------|------------------------------------------------------------------------------|
| B.SHD EXE |                   |        | Execute the BLACK SHADING<br>(YES/NO screen appears by selecting this item.) |

# 5. Software update procedure

### 5-1. Version display method

Each software version can be confirmed at item "DIAGNOSTIC" in MAINTENANCE menu.

- 1. Press **MENU** button to display the USER MENU.
- 2. Select "MAINTENANCE" and press the JOG DIAL button to open the MAINTENANC menu screen.
- 3. Select "DIAGNOSTIC" and pressing the JOG DIAL button, DIAGNOSTIC screen is displayed.
- 4. Each software version is displayed on the DIAGNOSTIC screen as follows.

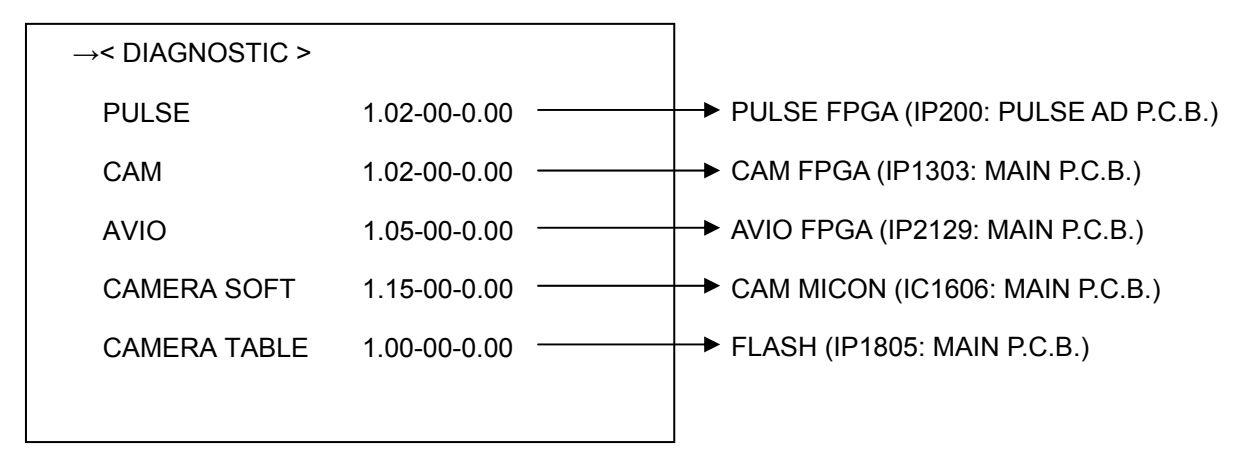

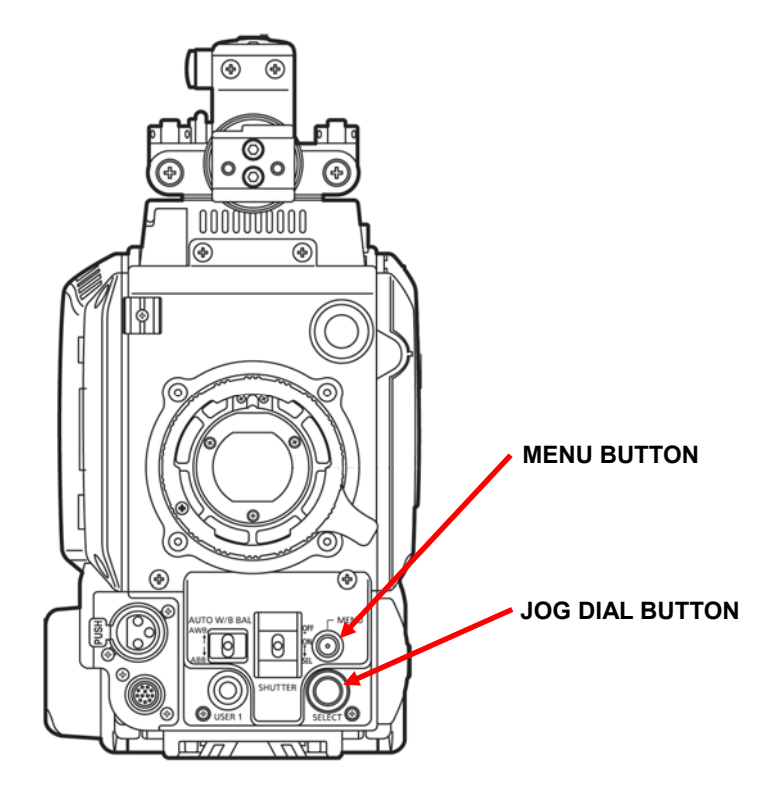

### 5-2. Update with the SD memory card

#### **CAUTION: Before Updating Software**

• Do not power down or pull card while upgrading. If the program quits during loading, the data will be erased or part writing condition and the restart is not made. However software can not be updated, please contact Panasonic Service Engineering.

#### 5-2-1. Preparation of update

#### < Preparation for SD memory card >

- 1. One piece of SD memory cards (SD: 64MB to 2GB, SDHC: 4GB to 32GB memory card) is required. Use only SD memory cards that comply with the SD or SDHC specifications.
- 2. Insert an SD memory card into the card slot of this unit and format it.
- **NOTE:** SD memory card used in this unit requires to be conformed to SD<sup>™</sup> standards. Be sure to format SD memory card on this unit.

#### < Copy of Image data for update >

- 1. Download Image Data "VSI\*\*\*\*.zip" for the update from "Support Desk" web site.
- 2. Copy the file "VSI\*\*\*\*\*.zip" to hard disk of your PC and extract the file.
- 3. Insert a formatted SD memory card into the card slot of PC.
- 4. Copy the folder "**PRIVATE**" to one piece of SD memory cards. The downloaded image data (upgrade file: **VSI**\*\*\*\*.img) is included in folder "**PRIVATE**".
- **NOTE:** Do not change the construction of folder and file name. The folder construction shown in the following and top of directory should be "**PRIVATE**".

Folder: PRIVATE  $\ \$  MEIGROUP  $\ \$  PAVCN  $\ \$  SBG  $\ \$  P2SD  $\ \$  FW  $\ \$  File Name: VSI\*\*\*\*\*.img

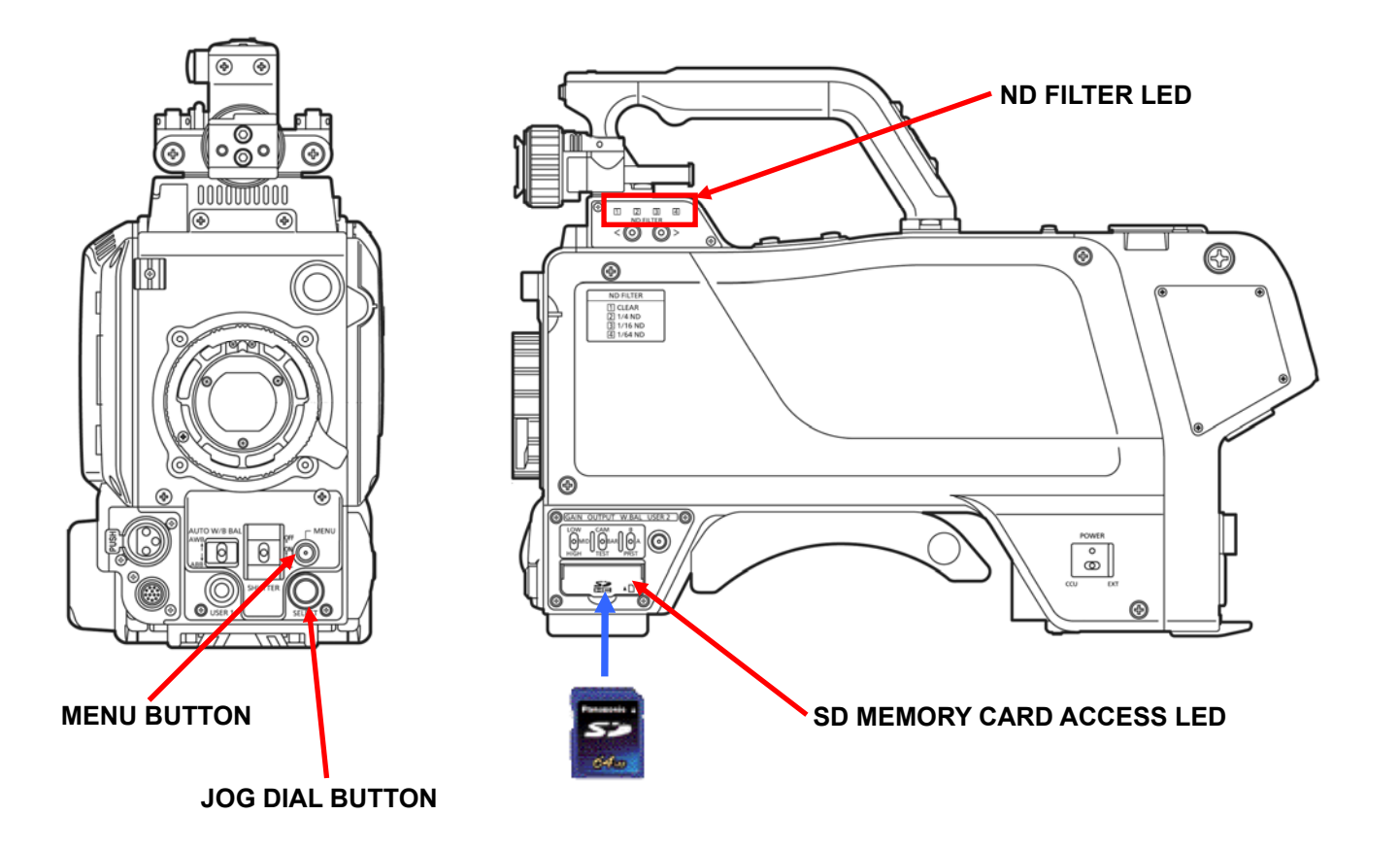

#### 5-2-2. Updated procedure

- 1. Insert the SD memory card into the SD memory card slot.
- 2. Turn the power on.
- 3. Press **MENU** button to display the USER MENU.
- 4. Select "MAINTENANCE" and press the JOG DIAL button to open the MAINTENANCE menu screen.
- 5. Select the item "UPDATE" and pressing the JOG DIAL button, YES/NO screen appears to confirm execution of update.
- 6. When update is executed, select the item **"YES"** and pressing **JOG DIAL** button, update program is started. **NOTE:** When the update file is not recognized on SD memory card etc., the messages **"UPDATE NG CHECK**
- **CARD**" is displayed. Please confirm whether the update file is correctly written on the SD memory card. 7. During updating software, **SD MEMORY CARD ACCESS LED** is blinking at 2Hz and **ND FILTER LED** is
- blinking as follows.

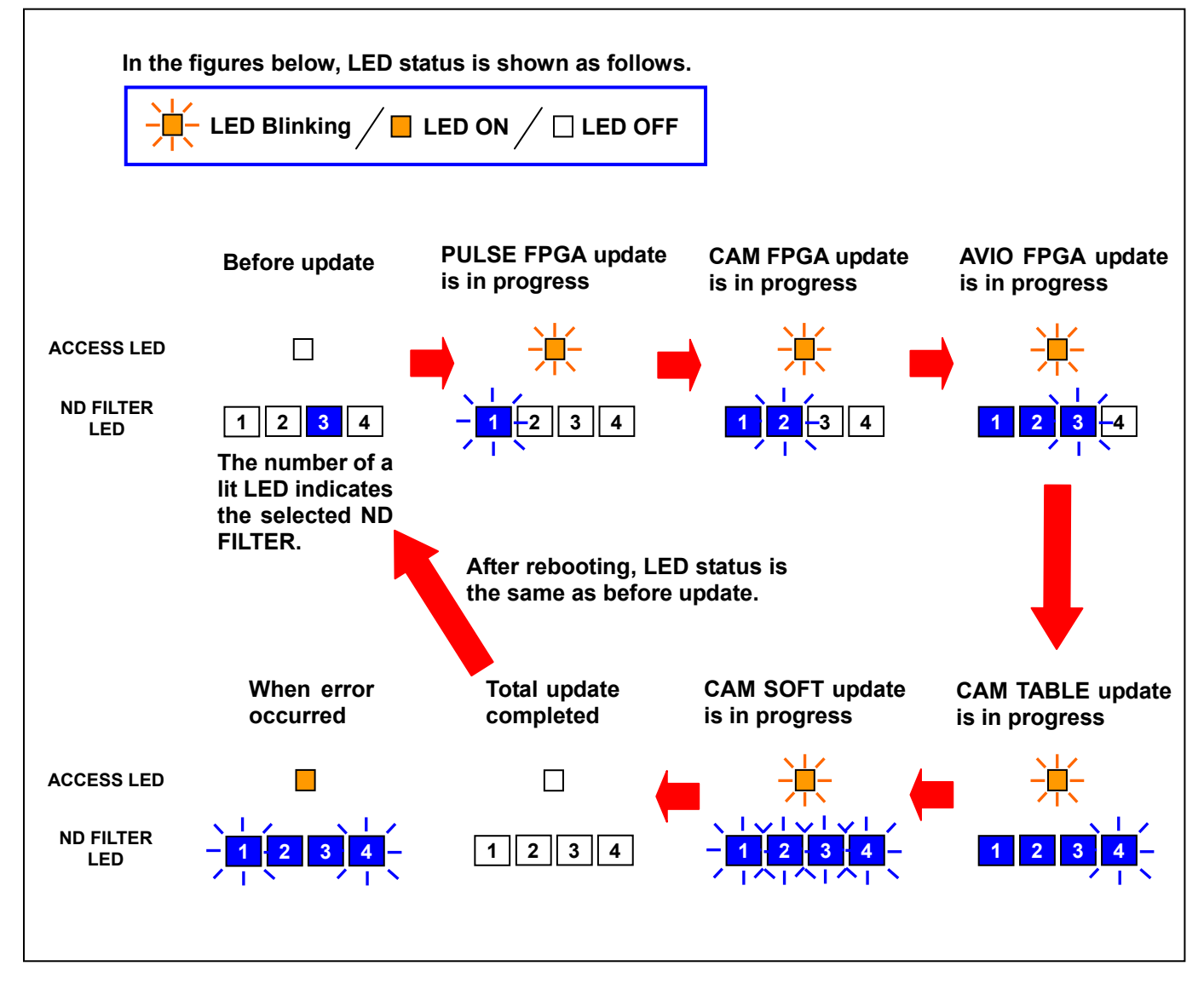

Software update takes approx. 16min. Do not power down while updating.

- 8. When the update is completed, the power automatically turns OFF / ON and **SD MEMORY CARD ACCESS LED** is off.
- 9. Confirm that the version number is renewed for your confirmation update was correctly done follow the item "5-1. Version display method".

# 6. PC EVR software

## 6-1. Required tools and equipment for PC EVR software

| NAME                    | Part Number             | Pcs. | Remark                                     |
|-------------------------|-------------------------|------|--------------------------------------------|
| PC EVR SOFTWARE         | VVS0108                 | 1    | Download from the Global Service WEB site. |
| Measuring board         | VFK1988                 | 1    |                                            |
| Extension cable         | VFK1989                 | 1    |                                            |
| Extension cable         | VFK1982                 | 1    |                                            |
| DC cable                | K2GJ2DC00002 or VJA1128 | 1    | For Measuring board                        |
| AC Adaptor              |                         | 1    | For Measuring board                        |
| 9pin RS232C cross cable |                         | 1    |                                            |
| Personal Computer       |                         | 1    | *OS: WINDOWS XP SP2 / SP3                  |

When the EVR software is used, the following tools are required

### 6-2. Connection

1. Unless otherwise specified, set the switches on the Measuring Board (VFK1988) as shown in the table below.

| NAME | SETTING POSITION |
|------|------------------|
| SW5  | CROSS            |
| SW6  | D-SUB            |
| SW7  | NORMAL           |
| SW8  | VTR              |
| SW31 | NORMAL           |
| SW32 | NORMAL           |
| SW41 | ON               |

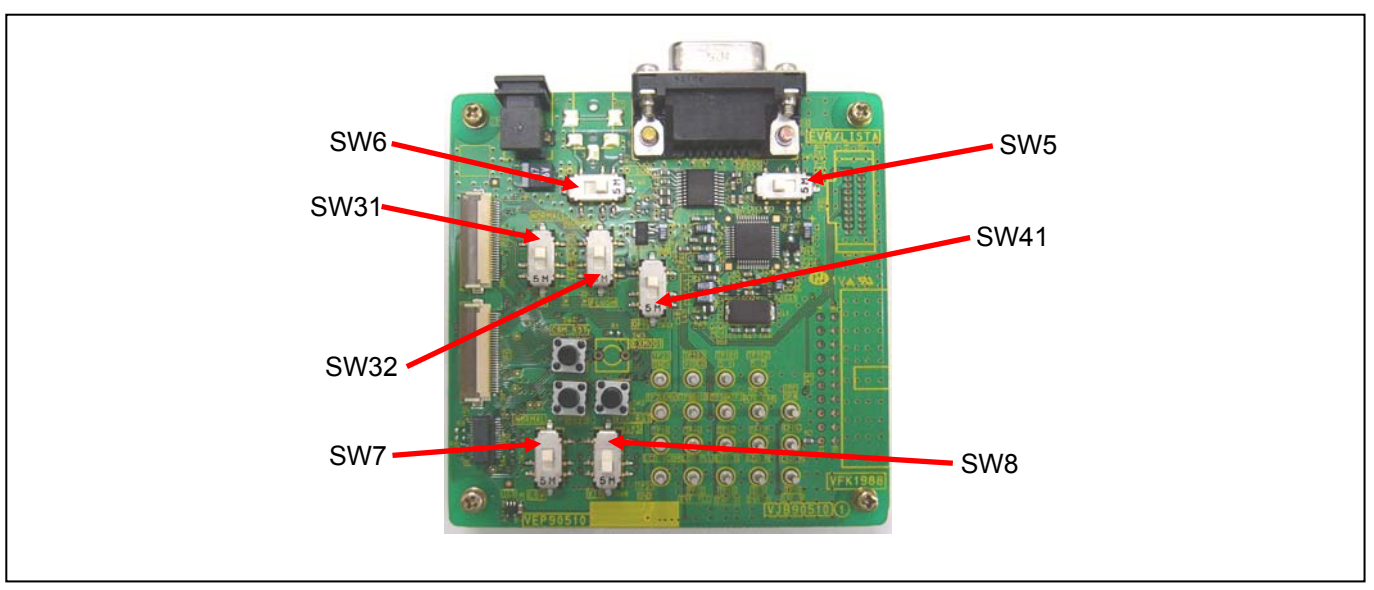

Figure 1

- 2. Remove the SIDE L Unit.
- 3. Connect the Extension Cable (VFK1982) to EVR connector on MAIN P.C.B.. Then make sure that the direction of the VFK1982 is correct as shown in figure 2.

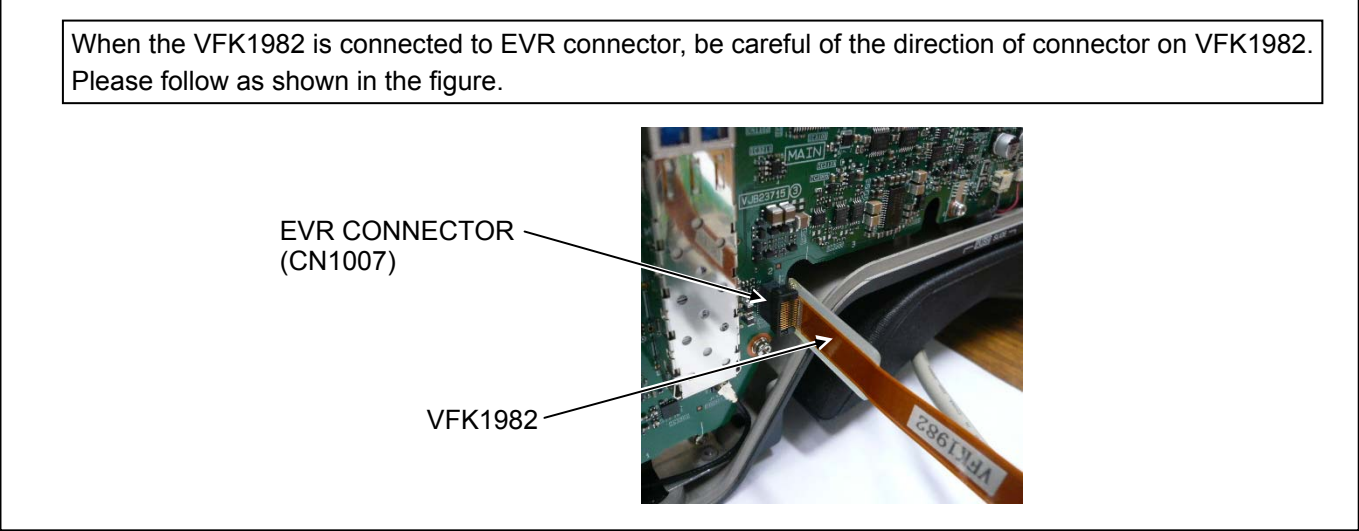

Figure 2

4. Connect the Extension Cable (VFK1989) to connector P2 on Measuring Board (VFK1988) as shown in figure

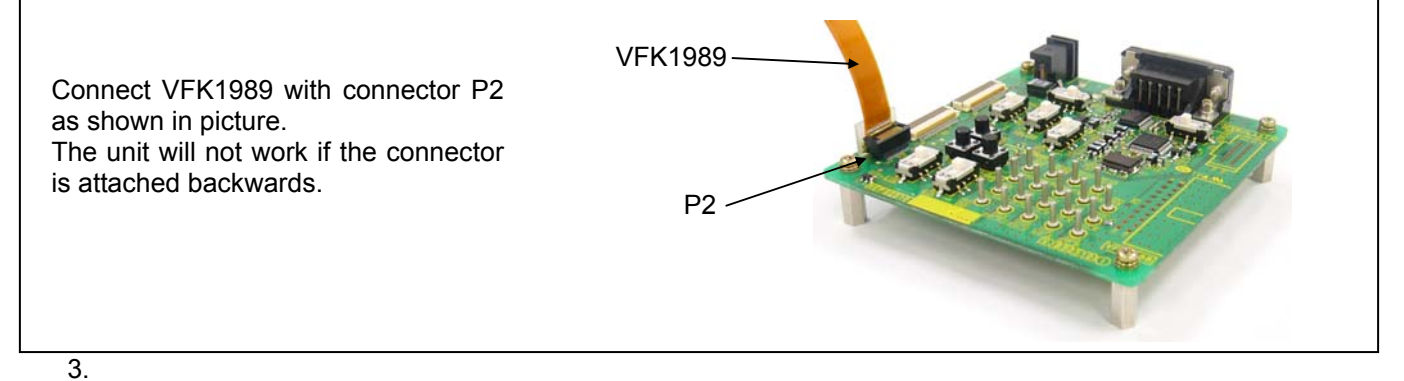

Figure 3

5. Connect the VFK1989 (Extension Cable) to VFK1982 (Extension Cable) as shown in figure 4.

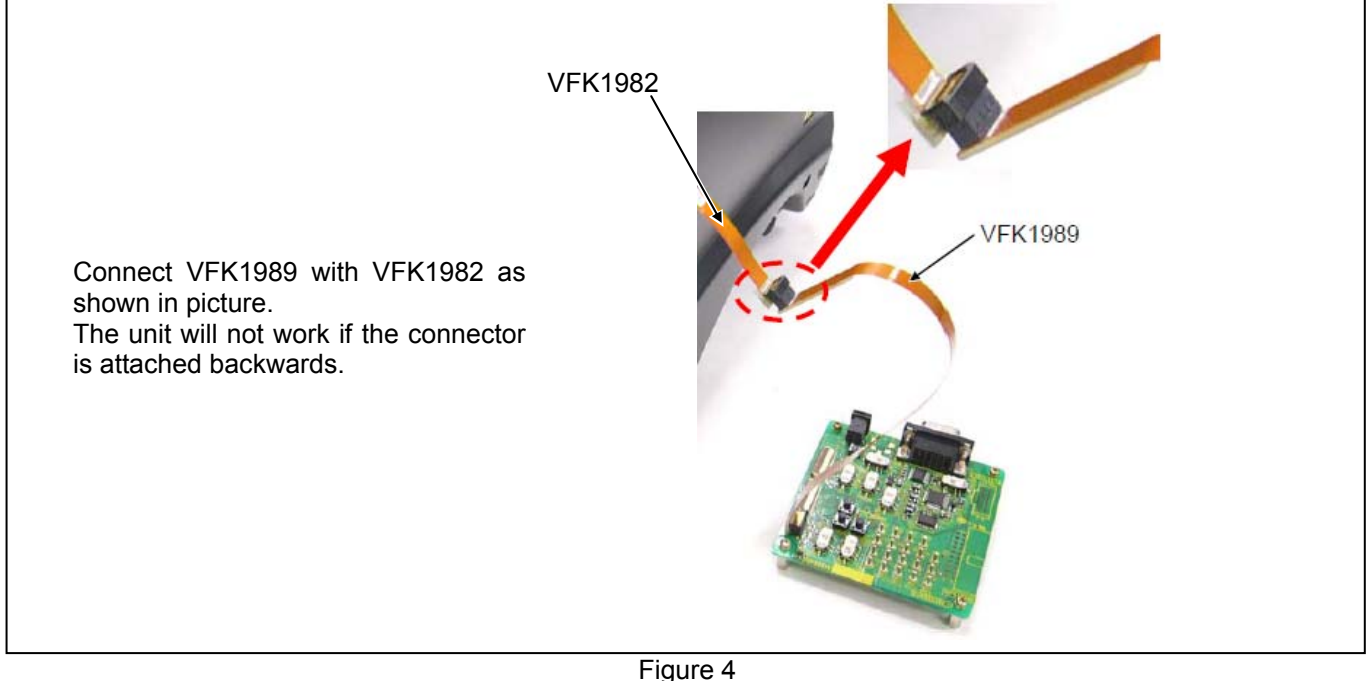

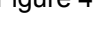

- 6. Supply DC6V-9V to the Measuring Board (VFK1988). Please use the DC cable and AC Adaptor to supply DC voltage to Measuring Board.
- 7. Connect a 9 pin RS-232C cross cable between the Measuring Board and RS-232C connector on Personal Computer as shown in figure 5.

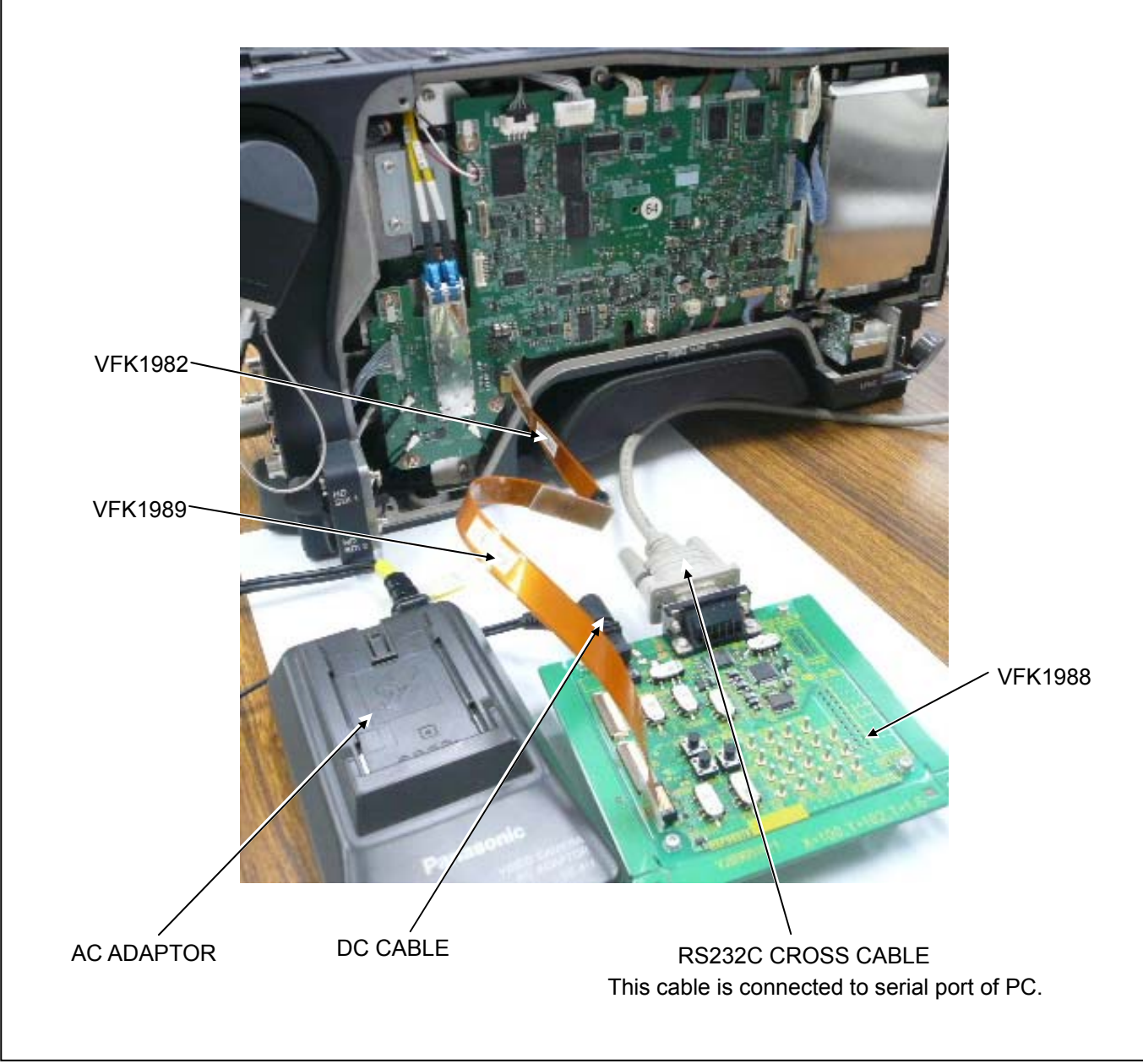

Figure 5

### 6-3. Setup of PC EVR software

- 1. Download the file "PC EVR Software (VVS0108)" from Global Service Web Site.
- 2. Make any directory and then copy all files in VVS0108.
- 3. Double click the "VVS0108.exe" in the "VVS0108" folder to boot-up the software. The following screen is displayed.

|                                    | VVS0108 for HC3800/2500 |                   |      |  |
|------------------------------------|-------------------------|-------------------|------|--|
|                                    | Camera Adju             | stment Settings   |      |  |
|                                    | AWB Data Reset          | KNEE ON           | OFF  |  |
|                                    | ABB Data Reset          | DETAIL ON         | OFF  |  |
|                                    |                         | GAMMA ON          | OFF  |  |
|                                    | Black Shading Adjust    | B Shading ON      | OFF  |  |
|                                    | White Shading Adjust    | W Shading ON      | OFF  |  |
|                                    |                         | 1/7 DGAIN ON      | OFF  |  |
|                                    | BARS                    | DNR ON            | OFF  |  |
|                                    |                         | GAIN OdB          | 12dB |  |
|                                    | SYSTEM                  | Master Gamma 0.45 |      |  |
|                                    | 59.941 501              | Master PED 000    | 030  |  |
| Communication starting button      | Serial No.              | Model Name        |      |  |
|                                    | Read                    |                   | Read |  |
| $\sim$                             |                         |                   |      |  |
| $\sim$                             | Camera Head Hour Meter  | FAN Hour Meter    |      |  |
|                                    | H Read Write            | H Read Write      |      |  |
|                                    | V Data                  | RX Data           |      |  |
|                                    |                         | <                 | >    |  |
| Select COM port number of your PC. |                         |                   | 1    |  |
|                                    | Connect Discon          | nect Setting Ser  | nd   |  |
|                                    | Ver 1.00                | 1000              | ns   |  |
|                                    |                         | 1000              |      |  |

4. Click the "**Connect**" button to start communication between Camera and VVS0108. When the communication is established, the setting values of Camera are displayed.

| Camera Adjustment Settings         AWB Data       Reset       KNEE       ON       OFF         ABB Data       Reset       DETAIL       ON       ON       OFF         Black Shading Adjust       EXE       B Shading       ON       OFF         White Shading Adjust       EXE       W Shading       ON       OFF         BARS       DUR       ON       OFF       DNR       ON       OFF |
|----------------------------------------------------------------------------------------------------|
| AWB Data       Reset       KNEE       ON       OFF         ABB Data       Reset       DETAIL       ON       ON       OFF         Black Shading Adjust       EXE       B Shading       ON       OFF         White Shading Adjust       EXE       W Shading       ON       OFF         BARS       DON       OFF       DN       ON       OFF                                              |
| ABB Data       Reset       ON       OFF         GAMMA       ON       ON       OFF         Black Shading Adjust       EXE       B Shading       ON       OFF         White Shading Adjust       EXE       M Shading       ON       OFF         BARS       DRN       ON       OFF       ON       OFF                                                                                     |
| Black Shading Adjust     EXE     B Shading ON     ON     OFF       White Shading Adjust     EXE     W Shading ON     ON     OFF       BARS     DNR     ON     OFF                                                                                                    |
| Black Shading Adjust     EXE     B Shading     ON     OFF       White Shading Adjust     EXE     W Shading     ON     OFF       1/7 DGAIN     OFF     ON     OFF       DNR     ON     OFF                                                                                                    |
| White Shading Adjust     EXE     W Shading ON     ON     OFF       1/7 DGAIN     OFF     ON     OFF       BARS     DNR     ON     OFF                                                                                                    |
| BARS DNR ON OFF ON OFF                                                                                                    |
| DAKS UNK ON OFF                                                                                                    |
| ARIB MPTEL FULL ARIB CAIN                                                                                                    |
|                                                                                                    |
| SYSTEM Master Gamma 0.45                                                                                                    |
| Master PED +186 000 030                                                                                                    |
| Serial No. Model Name                                                                                                    |
| Read                                                                                                    |
|                                                                                                    |
| Camera Head Hour Meter FAN Hour Meter                                                                                                    |
|                                                                                                    |
|                                                                                                    |
|                                                                                                    |
| COM6 Connect Disconnect Setting Send                                                                                                    |
| Ver1.00 1000 ms                                                                                                    |

### 6-4. Function of PC EVR software

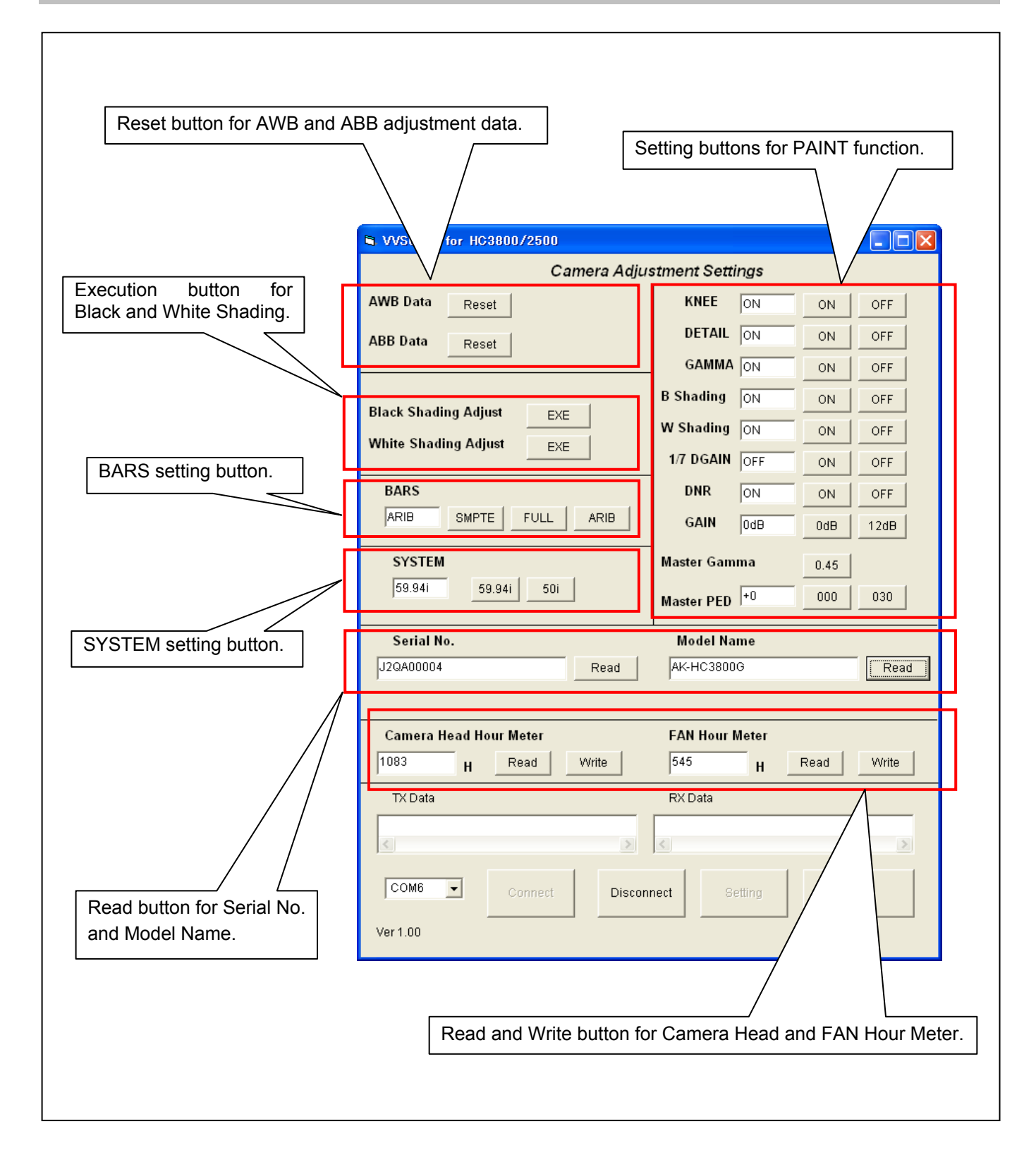

#### < 1. Setting of System format >

The system format of Camera can be set. Clicking **"59.94i"** button, it can be set to **""59.94i"**. Clicking **"50i"** button, it can be set to **"50i"**. Clicking button, the message **"TURN POWER OFF"** is displayed. Please turn off the power of the unit. **NOTE:** The message **"TURN POWER OFF"** is not displayed on the screen from CCU OUTPUT.

#### < 2. BARS >

The type of color bar of Camera can be set.

#### < 3. Execution button for Black and White Shading Adjustment >

The White and Black Shading can be executed. Clicking "**EXE**" button of **Black Shading Adjust**, Black Shading adjustment is executed. Clicking "**EXE**" button of **White Shading Adjust**, Black Shading adjustment is executed.

#### < 4. Reset button for AWB and ABB adjustment data >

The AWB and ABB adjustment data can be reset. Clicking "**Reset**" button of AWB Data, AWB adjustment data is reset. Clicking "**Reset**" button of ABB Data, ABB adjustment data is reset.

#### < 5. Setting button for PAINT >

The function of following items can be set to ON and OFF by clicking the ON/OFF button. **KNEE**, **DETAIL**, **GAMMA**, **B Shading**, **W Shading**, **1/7 GAIN**, **DNR** The **GAIN** can be set to 0dB or 12dB by clicking the **0dB** or **12dB** button. The **MASTER GAMMA** can be set to **0.45** by clicking the **0.45** button. The **MASTER PED** can be set to **000** or **030** by clicking the **000** or **030** buttons.

#### < 6. Serial No. and Model Name display >

Clicking "**Read**" button for Serial No., Serial No. is displayed. Clicking "**Read**" button for Model Name, Model Name is displayed.

#### < 7. Setting of Hour Meter >

Operating times for Camera Head and FAN can be displayed by clicking "**Read**" button. Operating times for Camera Head and FAN can be written by clicking "**Write**" button. For the value of hour meter is written, input hour meter value into the input window and click "**Write**" button.

#### < 8. Other >

COM Port and communication setting can be set in the communication un-connection.

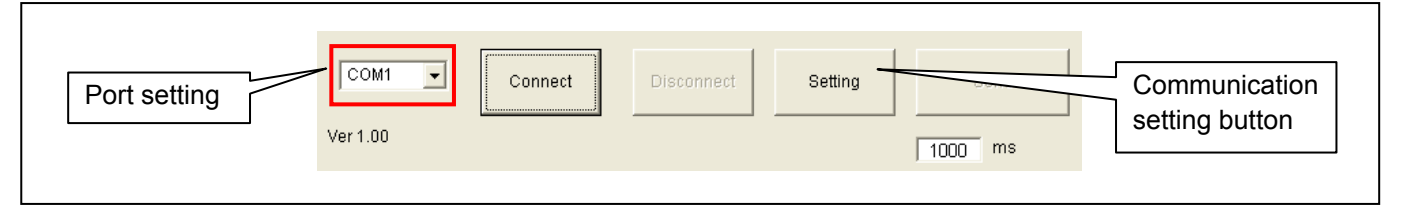

It is possible to change from COM1 to COM6 in the port setting. Please set to the COM port number of PC.

Clicking **"SETTING"** button, the following screen is displayed and following items can be set. • Baud Rate, • Party, • Data Length, • Stop Bit The setting need not be changed.

| New Potting                             |        |
|-----------------------------------------|--------|
| 9600,n,8,1                              | ок     |
| New Setting<br>9600,n,8,1               | CANCEL |
| Baud Rate, Party, Data Length, Stop Bit |        |

# 7. Memory Data Backup Procedure

The Flash Memory(IP1805) data and the MRAM(IC1801) data on MAIN P.C.B. can be backup by using Flash Memory Backup Software "**VVS0110**".

For the data backup, following tools are required. They are same as for PC EVR software.

#### < Required tools and equipment >

| NAME                    | Part Number             | Pcs. | Remark                    |
|-------------------------|-------------------------|------|---------------------------|
| Measuring board         | VFK1988                 | 1    |                           |
| Extension cable         | VFK1989                 | 1    |                           |
| Extension cable         | VFK1982                 | 1    |                           |
| DC cable                | K2GJ2DC00002 or VJA1128 | 1    | For Measuring board       |
| AC Adaptor              |                         | 1    | For Measuring board       |
| 9pin RS232C cross cable |                         | 1    |                           |
| Personal Computer       |                         | 1    | *OS: WINDOWS XP SP2 / SP3 |

Please refer to item "6-2. Connection" about connection of above tools.

- 1. Download the file "Data Backup Software for AK-HC3500/HC2500 series (VVS0110)" from Global Service Web Site.
- 2. Make any directory and then copy all files in VVS0110.

## 7-1. Data back up and restoration Flowchart

| 1. Back up the FLASH data                                                         |                                                                                                    |
|-----------------------------------------------------------------------------------|----------------------------------------------------------------------------------------------------|
| FLASH data Read (Refer to item 7-2-1.)<br>1) Execute FLASH_READ.BAT               |                                                                                                    |
| 2. Back up the MRAM data                                                          |                                                                                                    |
| Write MRAM data to FLASH Rom (Refer to item 7-2-2.) 2) Execute WRITE FACTORY DATA |                                                                                                    |
| FLASH data Boad (MBAM DATA) (Pofer to item 7.2.3.)                                | $\begin{array}{c} \rightarrow \text{FACTORY MENU} \\ \rightarrow \text{FACTORY INIT} \\ \rightarrow \text{WRITE FACTORY DATA} \end{array}$ |
| 3) Execute MRAM_READ.BAT                                                          |                                                                                                    |
| Exchange the MAIN P.C.Board                                                       |                                                                                                    |
| 3. Restore the MRAM data                                                          |                                                                                                    |
| FLASH data Write (MRAM DATA) (Refer to item 7-2-4.)<br>4) Execute MRAM_WRITE.BAT  |                                                                                                    |
| MRAM data Write (Refer to item 7-2-5.)<br>5) Execute READ FACTORY ALL DATA        |                                                                                                    |
| FLASH data Write                                                                  | ALL MENU INITIALIZE<br>→ READ FACTORY ALL DATA                                                                                             |
| FLASH data Write (Refer to item 7-2-6.)                                           |                                                                                                    |

6) Execute FLASH\_WRITE.BAT

### 7-2. Back Up Procedure

#### 7-2-1. Flash memory data backup procedure

- 1. Turn on the Camera Recorder and the Personal Computer.
- 2. Open the SERVICE MENU.
- 3. Set the item "FLASH W\_P CLEAR" to "ON".
- 4. Open Command Prompt screen of your PC, and move to the directory with VVS0110 folder.
- 5. In case of the downloaded file is in **c**: \ **>VVS0110**, it types in as follows.
  - C: \ >cd VVS0110 C: \ > VVS0110>

Microsoft Windows XP [Version 5.1.2600] (C) Copyright 1985-2001 Microsoft Corp. C:¥Documents and Settings¥sachio>cd ../.. C:¥>cd vvs0110 C:¥vvs0110>

6. Type "FLASH\_READ.bat" and press Enter button to start Data backup.

C:¥vvs0110>FLASH\_READ.bat

**NOTE:** If "FLASH W\_P CLEAR" setting in SERVICE MENU remains OFF, "ERROR : RS232C : Line Open Error" is displayed and Data backup will not start.

If Data backup is normally executed, the progress indicator will appear as shown in the following figure. Data backup of Flash memory takes about 20 minutes.

#### C:¥vvs0110>FLASH\_READ.bat

C:¥vvs0110>flmemv Flash.BIN r /F=ALL.txt

Flush Memory Transfer Program(for DOS/V) Version 1.20 Copyright (C) 1998 Vical RS232C : SPEED 38400bps

\*\*\* Flush Memory: Read \*\*\* Top Address=0x10000 Size=0x3f0000(4128768) BIN File Name=Flash.BIN

Flush Memory: Read

) 10 20 30 40 50 60 70 80 90 100(%)

7. When "Read Complete" is displayed as shown in the following figure, Data backup is completed. Flash memory data is saved as "**FLASH.BIN**" file in VVS0110 folder (about 4MByte).

| **≭Flush<br>Top Addres<br>BIN File N | Memory: Read ***<br>s=0x10000 Size=0x3f0000(4<br>ame=Flash.BIN | 128768) |  |
|--------------------------------------|----------------------------------------------------------------|---------|--|
| Flush Memo                           | ry: Read Complete                                              |         |  |
| C:¥vvs0110                           | >pause                                                         |         |  |

8. Turn the Camera power OFF.

**NOTE:** When "FLASH W\_P CLEAR" in SERVICE MENU is set to ON, MENU operation is impossible unless the Camera power is turned off.

#### 7-2-2. Transfer procedure of MRAM memory data to Flash memory

- 1. Turn the Camera power ON.
- 2. Open FACTORY MENU.
- 3. Select the item "WRITE FACTORY DATA" in FACTORY INIT screen (FACTORY MENU > FACTTORY INIT > WRITE FACTORY DATA). Press the "JOG dial" button to open the YES/NO screen.
- 4. Rotate the "JOG dial" button to select the "YES". And then press the "JOG dial" button to execute the "WRITE FACTORY DATA". MRAM memory data is transferred to Flash memory.

#### 7-2-3. MRAM memory data backup procedure

- 1. Turn on the Camera Recorder and the Personal Computer.
- 2. Open the SERVICE MENU and set the item "FLASH W\_P CLEAR" to "ON".
- 3. Open Command Prompt screen of your PC, and move to the directory with VVS0110 folder.
- 4. In case of the downloaded file is in **c**: \ >VVS0110, it types in as follows.
  - C: \ >cd VVS0110 C: \ > VVS0110>

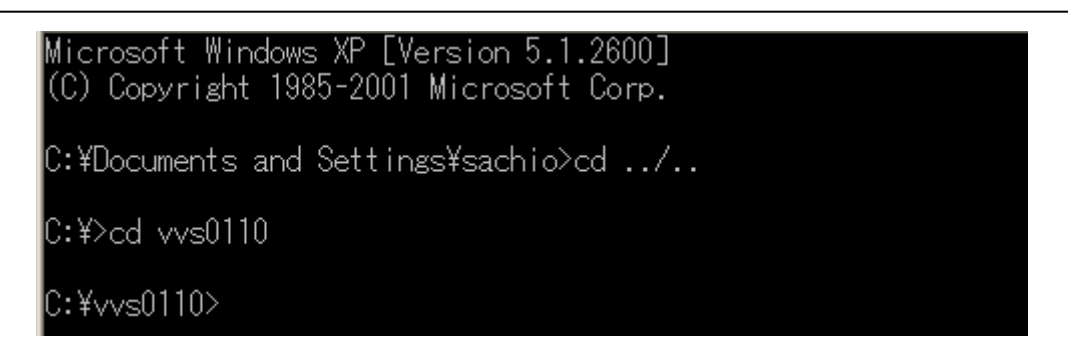

5. Type "MRAM\_READ.bat" and press Enter button to start Data backup.

### C:¥vvs0110>MRAM\_READ.bat

**NOTE:** If **FLASH W\_P CLEAR** setting in SERVICE MENU remains OFF, "ERROR : RS232C : Line Open Error" is displayed and Data backup will not start.

If Data backup is normally executed, the progress indicator will appear as shown in the following figure. Data backup of MRAM memory takes about 1 minute.

C:¥vvs0110>MRAM\_READ.bat

C:¥vvs0110>flmemv MRAM.BIN r /F=MRAM.txt

```
Flush Memory Transfer Program(for DOS/V) Version 1.20
Copyright (C) 1998 Vical
RS232C : SPEED 38400<u>bps</u>
```

\*\*\* Flush Memory: Read \*\*\* Top Address=0xd0000 Size=0x20000(131072) BIN File Name=MRAM.BIN

Flush Memory: Read

0 10 20 30 40 50 60 70 80 90 100(%)

6. When "**Read Complete**" is displayed as shown in the following figure, Data backup is completed. MRAM memory data is saved as "**MRAM.BIN**" file in VVS0110 folder (about 128Kbyte).

```
жжж Flush Memory: Read жжж
Top Address=0xd0000 Size=0x20000(131072)
BIN File Name=MRAM.BIN
Flush Memory: Read Complete
```

7. Turn the Camera power OFF.

**NOTE:** When "**FLASH W\_P CLEAR**" in SERVICE MENU is set to ON, MENU operation is impossible unless the Camera power is turned off.

#### 7-2-4. Return procedure of MRAM memory data to Flash memory

- 1. Turn on the Camera Recorder and the Personal Computer.
- 2. Open the SERVICE MENU and set the item "FLASH W\_P CLEAR" to "ON".
- 3. Open Command Prompt screen of your PC, and move to the directory with VVS0110 folder.
- 4. In case of the downloaded file is in  $c: \ >VVS0110$ , it types in as follows.
  - C: \ >cd VVS0110 C: \ > VVS0110>

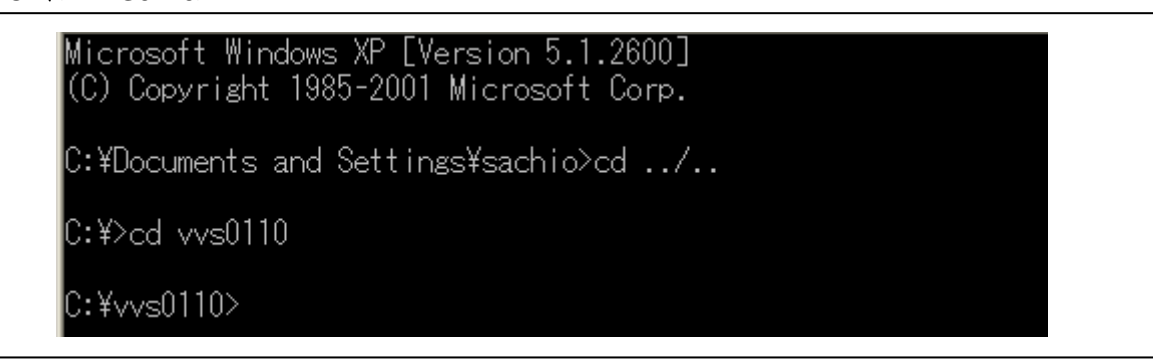

5. Type "**MRAM\_WRITE.bat**" and press Enter button to start MRAM data transfer to Flash memory.

### C:¥vvs0110>MRAM\_WRITE.bat\_

NOTE: If FLASH W\_P CLEAR setting in SERVICE MENU remains OFF, "ERROR : RS232C : Line Open Error" is displayed and Data transfer will not start.

If Data transfer is normally executed, the progress indicator will appear as shown in the following figure. Data transfer to Flash memory takes about 1 minute.

C:¥vvs0110>MRAM\_WRITE.bat

C:¥vvsO110>flmemv MRAM.BIN t /F=MRAM.txt

Flush Memory Transfer Program(for DOS/V) Version 1.20 Copyright (C) 1998 Vical RS232C : SPEED 38400bps

\*\*\* Flush Memory: write \*\*\* Top Address=0xd0000 Size=0x20000(131072) BIN File Name=MRAM.BIN

Flush Memory: Erase Complete Flush Memory: Write

0 10 20 30 40 50 60 70 80 90 100(%)

6. When "Write Complete" is displayed as shown in the following figure, Data transfer to Flash memory is completed.

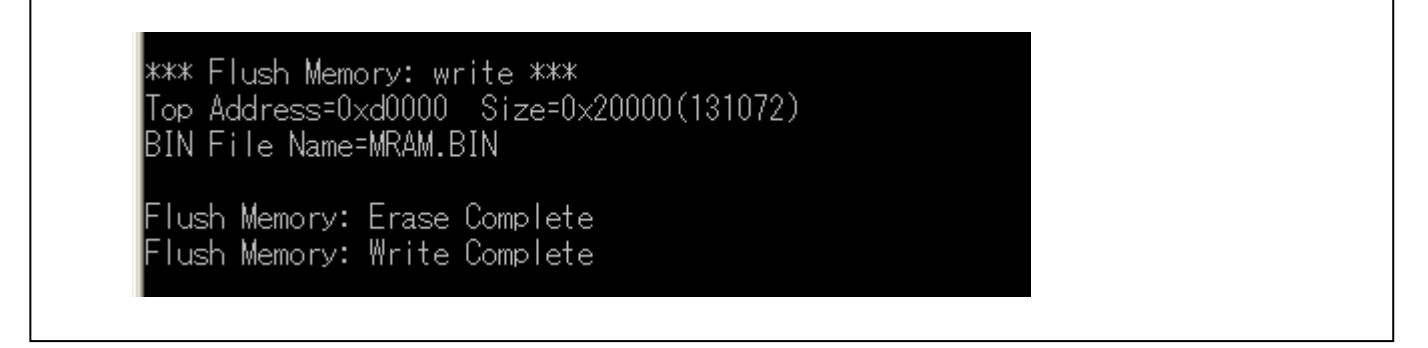

7. Turn the Camera power OFF.

**NOTE:** When "FLASH W\_P CLEAR" in SERVICE MENU is set to ON, MENU operation is impossible unless the Camera power is turned off.

#### 7-2-5. Transfer procedure of MRAM memory data from Flash memory

- 1. Turn the Camera power ON.
- 2. Open FACTORY MENU.
- 3. Select the item **"READ FACTORY ALL DATA"** in ALL MENU INITIALIZE screen (SERVICE MENU > ALL MENU INITIALIZE > READ FACTORY ALL DATA). Press the **"JOG dial"** button to open the YES/NO screen.
- Rotate the "JOG dial" button to select the "YES". And then press the "JOG dial" button to execute the "READ FACTORY ALL DATA". MRAM memory data has been returned to Flash memory at previous step (item 7-3-4), and is transferred to the original MRAM memory at this step.

#### 7-2-6. Return procedure of Flash memory data

- 1. Turn on the Camera Recorder and the Personal Computer.
- 2. Open the SERVICE MENU and set the item "FLASH W\_P CLEAR" to "ON".
- 3. Open Command Prompt screen of your PC, and move to the directory with VVS0110 folder.
- 4. In case of the downloaded file is in **c: \ >VVS0110**, it types in as follows.
  - C: \ >cd VVS0110 C: \ > VVS0110>

Microsoft Windows XP [Version 5.1.2600] (C) Copyright 1985-2001 Microsoft Corp.

C:¥Documents and Settings¥sachio>cd ../..

C:¥>cd vvs0110

C:¥vvs0110>

5. Type **"FLASH\_WRITE.bat**" and press Enter button to start returning Flash memory data.

### C:¥vvs0110>FLASH\_WRITE.bat<mark>\_</mark>

**NOTE:** If **FLASH W\_P CLEAR** setting in SERVICE MENU remains OFF, "ERROR : RS232C : Line Open Error" is displayed and Data transfer will not start.

If Data transfer is normally executed, the progress indicator will appear as shown in the following figure. Data transfer to Flash memory takes about 20 minute.

C:¥vvs0110>FLASH\_WRITE.bat

C:¥vvs0110>flmemv Flash.BIN t /F=ALL.txt

Flush Memory Transfer Program(for DOS/V) Version 1.20 Copyright (C) 1998 Vical RS232C : SPEED 38400bps

\*\*\* Flush Memory: write \*\*\* Top Address=0x10000 Size=0x3f0000(4128768) BIN File Name=Flash.BIN

Flush Memory: Erase Complete Flush Memory: Write

10 20 30 40 50 60 70 80 90 100(%)

6. When "Write Complete" is displayed as shown in the following figure, Flash memory data transfer is completed.

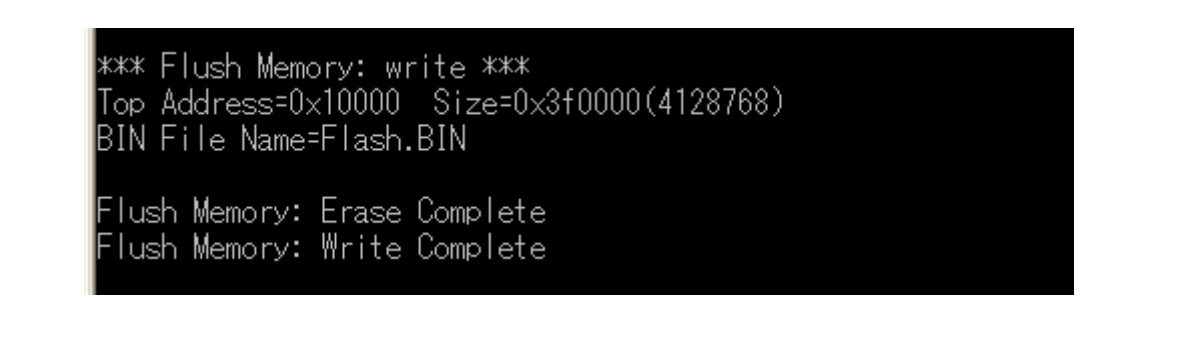

7. Turn the Camera power OFF.

**NOTE:** When "**FLASH W\_P CLEAR**" in SERVICE MENU is set to ON, MENU operation is impossible unless the Camera power is turned off.

# 8. Serial No. and Model Name registration procedure

Basically Serial No. and Model Name can not be written by using FACTORY menu. But when the MAIN P.C.B. is replaced new one, it becomes possible to register.

### 8-1. Serial No. registration procedure

- 1. Turn the Camera power ON.
- 2. Open the FACTORY INITIALIZE screen in FACTORY MENU.
- 3. Select the item "NUMBER" to enter the Serial number input mode.

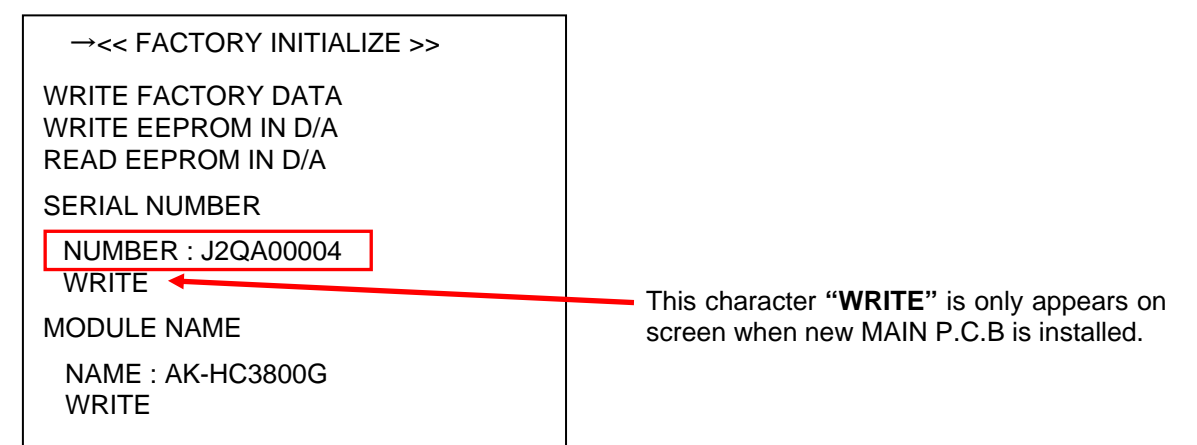

4. Press the **JOG dial** button to activate the character input mode and to move the arrow to the position of the first character.

SERIAL NUMBER ↓ NUMBER : J2QA00004 WRITE

- 5. Select a character or number by rotating the **JOG dial** button. And then press the **JOG dial** button to decide the character or number.
- 6. Move the arrow to the second character's position by rotating the **JOG dial** button. Press the **JOG dial** button to activate the character input mode. Like the first character, rotate the **JOG dial** button to select a character or number and press it to decide the character or number.
- 7. Repeat the operation of step "6" to input the 9 characters of Serial number.
- 8. Move the arrow to the position of ":" (colon) and press the **JOG dial** button to exit the Serial number input mode.

SERIAL NUMBER J NUMBER : J2QA00004 WRITE

9. When "WRITE" is selected and then the JOG dial button is pressed, write confirmation message "SERIAL NUMBER WRITE?" is displayed. Select YES and press JOG dial button to register the Serial number. When "WRITE OK" is displayed, the registration is completed.

**Caution** !

Once WRITE operation is executed, the item WRITE in the menu is no longer displayed, and it becomes impossible to re-register the Serial number.

If the registration is mistaken, please consult service department of Professional AV Business unit.

### 8-2. Model Name registration procedure

- 1. Turn the Camera power ON.
- 2. Open the FACTORY INITIALIZE screen in FACTORY MENU.
- 3. Select the item "NAME" to enter the Model Name input mode.

| →<< FACTORY INITIALIZE >>                                       |  |
|-----------------------------------------------------------------|--|
| WRITE FACTORY DATA<br>WRITE EEPROM IN D/A<br>READ EEPROM IN D/A |  |
| SERIAL NUMBER                                                   |  |
| NUMBER : J2QA00004<br>WRITE                                     |  |
| MODULE NAME                                                     |  |
| NAME : AK-HC3800G<br>WRITE                                      |  |
|                                                                 |  |

This character **"WRITE**" is only appears on screen when new MAIN P.C.B is installed.

4. Press the **JOG dial** button to activate the character input mode and to move the arrow to the position of the first character.

MODULE NAME ↓ MAME : AK-HC3800G WRITE

- 5. Select a character or number by rotating the **JOG dial** button. And then press the **JOG dial** button to decide the character or number.
- Move the arrow to the second character's position by rotating the JOG dial button. Press the JOG dial button to activate the character input mode. Like the first character, rotate the JOG dial button to select a character or number and press it to decide the character or number.
- 7. Repeat the operation of step "6" to input Model Name (AK-HC3800G, etc).
- 8. Move the arrow to the position of ":" (colon) and press the **JOG dial** button to exit the Model Name input mode.

MODULE NAME ↓ MAME : AK-HC3800G WRITE

9. When "WRITE" is selected and then the JOG dial button is pressed, write confirmation message "SERIAL NUMBER WRITE?" is displayed. Select YES and press JOG dial button to register the Serial number. When "WRITE OK" is displayed, the registration is completed.

#### **Caution** !

Once WRITE operation is executed, the item WRITE in the menu is no longer displayed, and it becomes impossible to re-register the Model Name. If the registration is mistaken, please consult service department of Professional AV Business unit.

# 9. White Blemish Compensation

#### < Features >

- a) It is possible to compensate blemish of each color signal individually (R, G, B and Y). (Total amount: 256 points)
- b) It is possible to compensate blemish without extra equipment (PC, Service fixtures etc.).
- c) Automatic blemish compensation function. Also it is possible to compensate manually.

### 9-1. Blemish Compensation flow

This machine has Automatic blemish compensation function.

Blemish compensation is executed automatically when ABB is executed in the normal operation. (Start ABB functions first and goes on to compensate the blemish.)

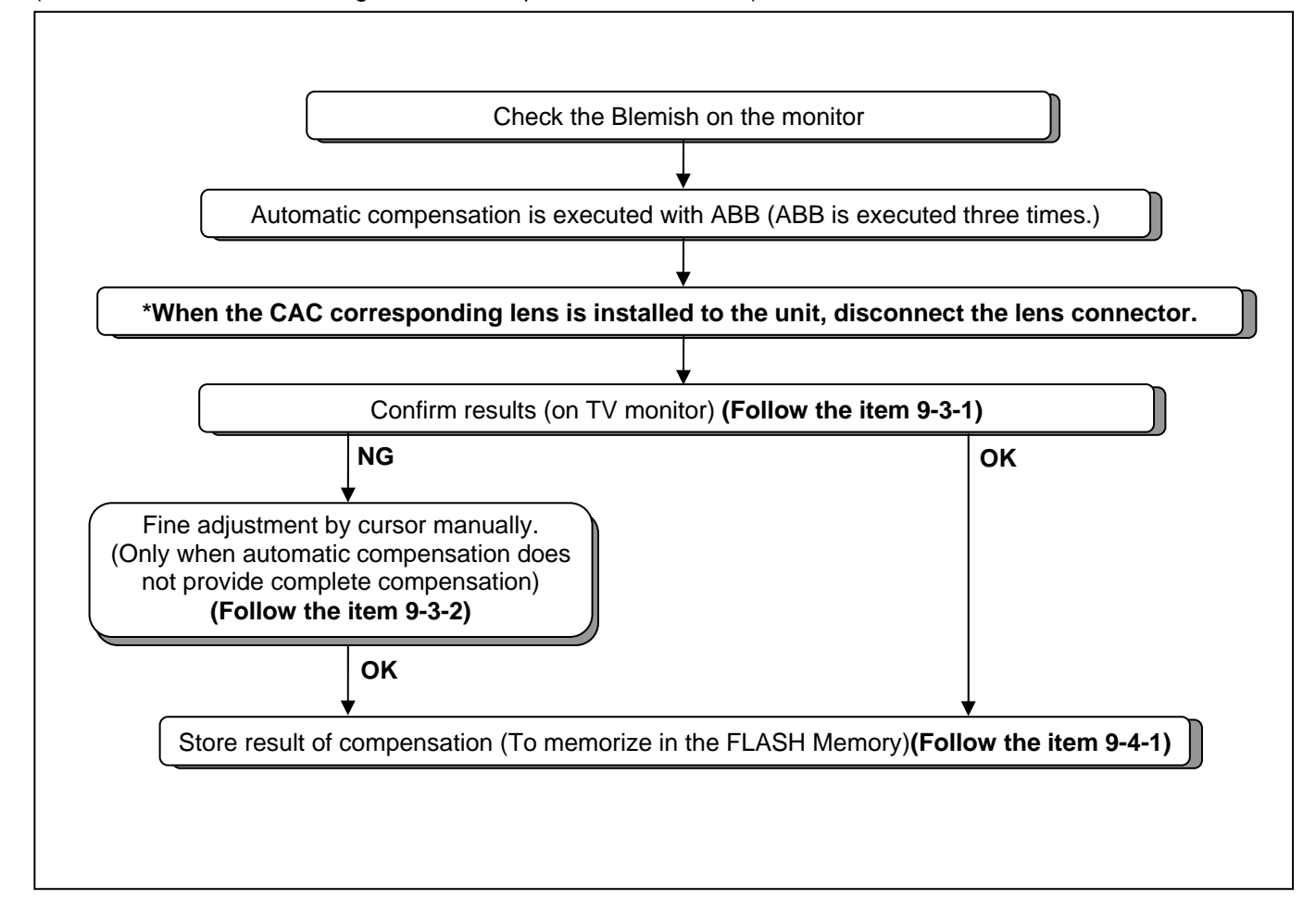

### 9-2. Connection

Connect the HD SDI1 OUT terminal of the camera and the TV-monitor (Confirms with HD SDI).

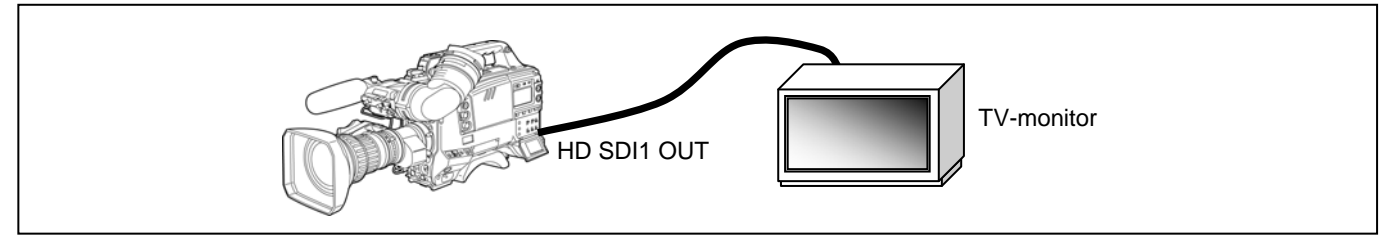

### 9-3. Blemish Compensation Procedures

1. About 2-hours aging or operation is required before starting an adjustment.

2. Set WHITE BAL SW and SHUTTER SW as shown below.

WHITE BAL SW : PRST SHUTTER SW : OFF

#### 9-3-1. Blemish confirmation

Please confirm whether all blemishes were compensated with this status display by viewing the TV-monitor. As the standard of a confirmation, Blemish compensation specification is shown below.

#### **Observation environment**

| Measurement part         | HD SDI1 OUT connector (Confirms with HD SDI) |
|--------------------------|----------------------------------------------|
| Circumstance temperature | 77°F (25°C) About 2-hours aging              |
| SYSTEM                   | 59.94i or 50i (Either is OK)                 |
| GAIN setting             | 12dB                                         |
| AWB SW setting           | PRST (PRESET)                                |
| MEDIAN FILTER            | ON or OFF (Either is OK)                     |

#### **Specification**

Confirm that the blemish is in specification (watch).

#### < Specification (watch) >

Condition: GAIN: 12dB

The white blemish does not appear on the monitor TV.

#### 9-3-2. Manual compensation procedure

In case all blemishes are not compensated in automatic compensation (ABB), it is also possible to perform blemish compensation manually by using the cursor. Following shows then concrete manual compensation procedures for various cases.

#### I) Manual compensation for position which was not detected automatically

- 1. Close LENS iris and open the "<DEFECT (EDIT)>" page in SERVICE menu.
- 2. Select "MODE" item and set it from "EDIT" to "NEW".
- (No need to decide **"DEFECT NO."**. DEFECT NO. is automatically set by CAMERA CPU.) 3. Set following item.

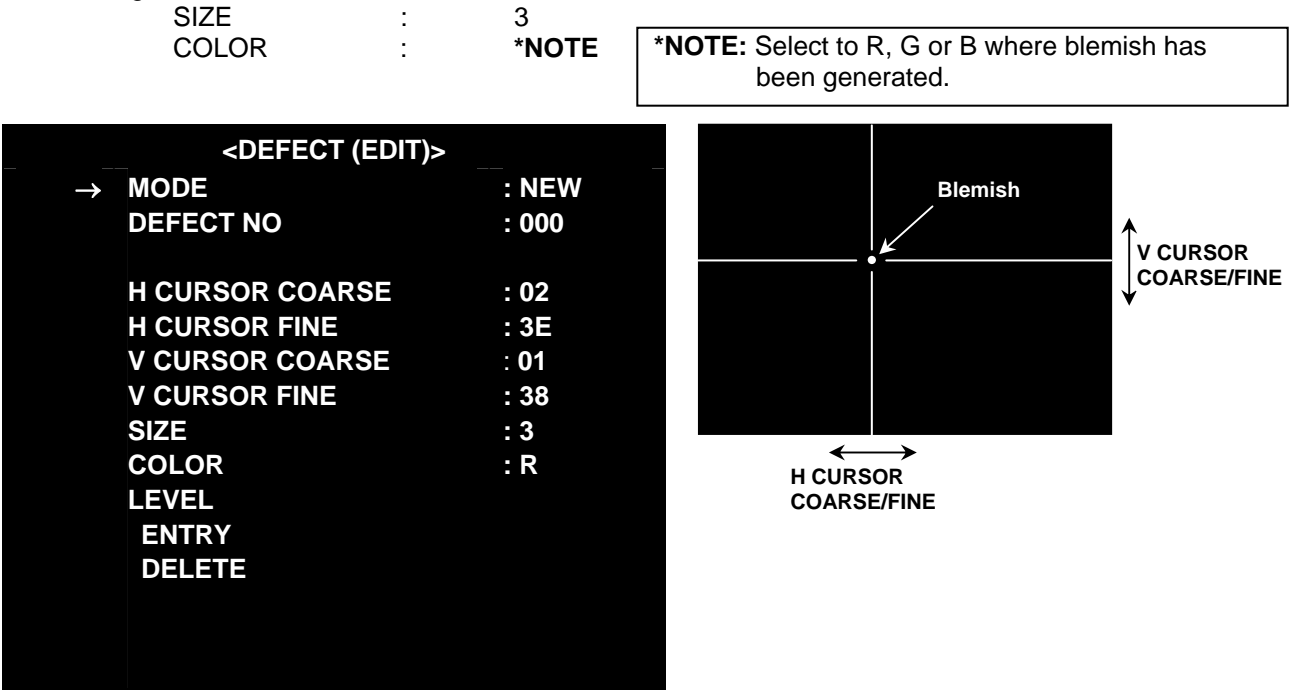

#### ENTRY (EDIT) page

- 4. Observe TV-monitor and then adjust item "H CURSOR COARSE" or "H CURSOR FINE" so that the H cursor position moves to the target blemish.
- 5. Observe TV-monitor and then adjust item "V CURSOR COARSE" or "V CURSOR FINE" so that the V cursor position moves to the target blemish. Then the blemish will disappear automatically.
- 6. When the blemish does not disappear by positional specification of cursor, the item of "COLOR" is used. Set item "COLOR" as follows.

#### <COLOR>

This item specifies the color of CCD with a blemish. When the setting value of this item is changed with R, G, and B from Y and a blemish disappears, a color when a blemish disappears is set up.

**NOTE:** When the blemish does not disappear well by R, G or B is selected, Y is selected. When Y is selected, R, G, and B colors are corrected.

- 7. Select "ENTRY" item, and push JOG Dial button. Then Select "YES" and push JOG dial button again.
- 8. When "ENTRY" character appears on the lower left of the screen, data store will be completed.
- 9. Close menu screen and then turn off the power of the Unit.

### 9-4. Remarks

#### 9-4-1. Backup the blemish compensation data

- 1. Open "<DEFECT (SETTING)>" page in SERVICE menu.
- 2. Select "WRITE DEFECT DATA" item, and push "JOG dial" button.
- 3. Appear "WRITE?" "YES/NO" message, then select "YES" and push "JOG dial" button.
- 4. When "WRITE OK" appears on the lower left of the screen, blemish data will be memorized in Flash memory.
- 5. Close the menu and then turn off the power of the Unit.

#### 9-4-2. Restore the blemish compensation data

- 1. Open "<DEFECT (SETTING)>" page in SERVICE menu.
- 2. Select "READ DEFECT DATA" item, and push "JOG dial" button.
- 3. Appear "READ?" "YES/NO" message, then select "YES" and push "JOG dial" button.
- 4. When "**READ OK**" appears on the lower left of the screen, Backup blemish data which is memorized in Flash memory by "**WRITE DEFECT DATA**", will be stored.
- 5. Close the menu and then turn off the power of the Unit.

#### 9-4-3. Delete all cursor position data (Blemish data)

- 1. Open "**<DEFECT (SETTING)>**" page in SERVICE menu.
- 2. Select "ALL DATA CLEAR" item, and push "JOG dial" button.
- 3. Appear "CLEAR?" "YES/NO" message, then select "YES" and push "JOG dial" button.
- 4. When "CLEAR OK" appears on the lower left of the screen, all blemish data in Flash memory will be deleted.
- 5. Close the menu and then turn off the power of the Unit.

#### 9-4-4. Delete registered data one by one

- 1. Open "<DEFECT (EDIT)>" page in SERVICE menu.
- 2. Select "**DEFECT NO.**" to desired position of cursor.
- 3. Select "DELETE" item, and push "JOG dial" button.
- 4. Appear "DELETE?" "YES/NO" message, then select "YES" and push "JOG dial" button.
- 5. When "DELETE OK" appears on the lower left of the screen, One blemish data will be deleted.
- 6. Close menu screen and then turn off the power of the Unit.

#### 9-4-5. Change Parameter about blemish compensation

- 1. Open "**<DEFECT (EDIT)>**" page in SERVICE menu.
- 2. Select "DEFECT NO." to desired position of cursor.
- 3. Change some parameters in "<DEFECT (EDIT)>" page (COLOR, SIZE etc.).
- 4. Select "ENTRY" item, and push "JOG dial" button.
- 5. Appear "ENTRY?" "YES/NO" message, then select "YES" and push "JOG dial" button.
- 6. When "ENTRY" appears on the lower right of the screen, data change will be completed.
- 7. Close menu screen and then turn off the power of the Unit.

#### 9-4-6. About the position inhibited to register the compensation data

When there is already registered blemish compensation data, depending on the position relation of the newly registered blemish compensation position (cursor position), blemish compensation operation may not be performed normally. In that case, cursor is flashed on the screen, and a blemish compensation position cannot be registered.

When blemish compensation data is added with the registered blemish compensation data, the inhibit position for blemish compensation is as follow.

| Registered blemish | Additional blemish | Range of inl         | hibit position     |  |  |
|--------------------|--------------------|----------------------|--------------------|--|--|
| compensation size  | compensation size  | Horizontal direction | Vertical direction |  |  |
|                    | 1,2,3              | ± 5                  |                    |  |  |
| 1,2,3              | 5                  | ± 6                  |                    |  |  |
|                    | 7                  | ±7                   | . 1                |  |  |
| F                  | 5                  | ±7                   | 1 ± 1              |  |  |
| 5                  | 7                  | ± 8                  |                    |  |  |
| 7                  | 7                  | ± 9                  |                    |  |  |

Ex.: When the 5 pixel compensation data is added to registered 7 pixel compensation data

The position shown in the gray of the following figure turns into a registration prohibition position.

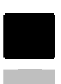

: Registered blemish compensation position (There is compensation data of 5 pixel)

: Registration inhibited position (The compensation data of the 7 pixel cannot register additionally.)

# 10. Operation after major part exchanged

## 10-1. Operation List

#### X: Operation required

|          |             | Replacement Parts   | Adj. | Version conf. | MRAM/<br>FLASH | EEPROM | Remark       |
|----------|-------------|---------------------|------|---------------|----------------|--------|--------------|
| MAI      | NU          | MAIN P.C.B.         | X    | X             | Х              |        |              |
|          |             | POWER DCDC P.C.B.   |      |               |                |        | Not required |
|          |             |                     |      |               |                |        |              |
| POV      | VER U       | POWER P.C.B.        |      |               |                |        | Not required |
|          |             | POWER SW P.C.B.     |      |               |                |        | Not required |
|          |             |                     |      |               |                |        |              |
|          |             | DRIVE P.C.B.        | Х    |               |                | Х      |              |
|          |             | PREAMP P.C.B.       | Х    |               |                |        |              |
| D \      |             | PULSE AD P.C.B.     | Х    | X             |                | Х      |              |
| R        | OPTICAL U   | OPTICAL U           | X    |               |                |        |              |
| E E      |             | SENSOR P.C.B.       | X    |               |                |        |              |
| CA<br>CA |             | ND POS SENS P.C.B.  | X    |               |                |        |              |
|          | FRONT U     | FRONT SW P.C.B.     |      |               |                |        | Not required |
|          |             | MENU SW P.C.B.      |      |               |                |        | Not required |
|          |             |                     |      |               |                |        | -            |
|          |             | FRONT MIC P.C.B.    |      |               |                |        | Not required |
| Σ        | SIDE SW     | SDCARD P.C.B.       |      |               |                |        | Not required |
| <u>0</u> | CASE U      | TOGGLE SW P.C.B.    |      |               |                |        | Not required |
| 0<br>U   |             |                     |      |               |                |        |              |
| ā        |             |                     |      |               |                |        |              |
|          | •           |                     |      |               |                |        |              |
|          | INCOM SW U  | INCOM SW P.C.B.     | X    |               |                |        |              |
| ш        |             | INCOM P.C.B.        |      |               |                |        | Not required |
| AS       | REAR JACK U | REAR JACK P.C.B.    | Х    |               |                |        |              |
| 8        |             | REAR SW P.C.B.      |      |               |                |        | Not required |
| EA       |             |                     |      |               |                |        |              |
| R        |             |                     |      |               |                |        |              |
|          | •           |                     |      |               |                |        |              |
| TOP      | U U         | EVF CN P.C.B.       |      |               |                |        | Not required |
|          |             | ND POS P.C.B.       |      |               |                |        | Not required |
|          |             |                     |      |               |                |        |              |
| HAN      | IDLE U      | HANDLE SW P.C.B.    |      |               |                |        | Not required |
|          |             | HANDLE TALLY P.C.B. |      |               |                |        | Not required |
|          |             |                     |      |               |                |        | -            |

### **10-2.** Operation flow chart after replacement of major parts

#### 10-2-1. MAIN P.C.Board.

#### \*NOTE:

OPT MODULE is not on a new MAIN P.C.B. (spare part). When replacing MAIN P.C.B., please remove the OPT MODULE from the old MAIN P.C.B. and attach it to a new MAIN P.C.B. (spare part)

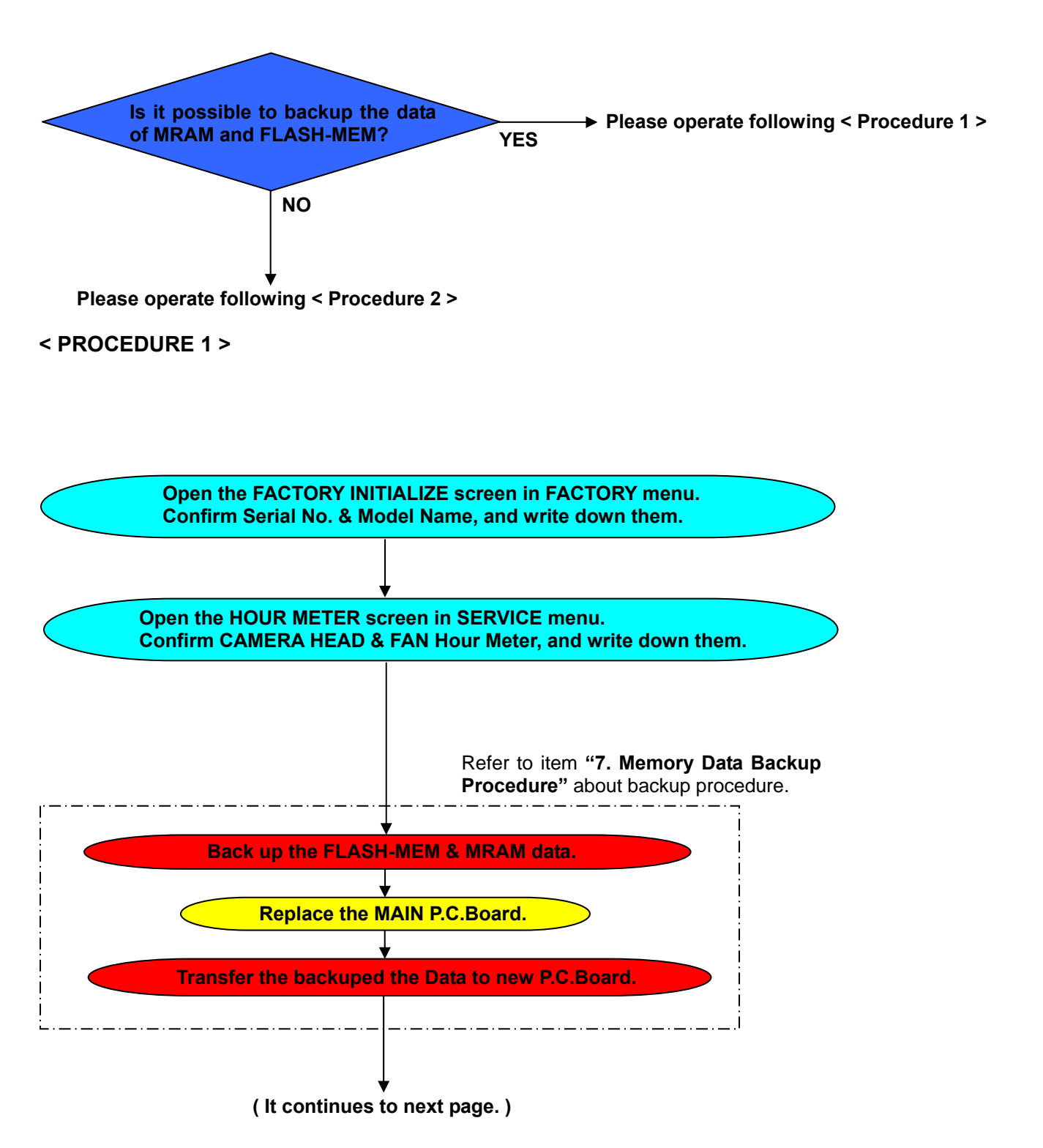

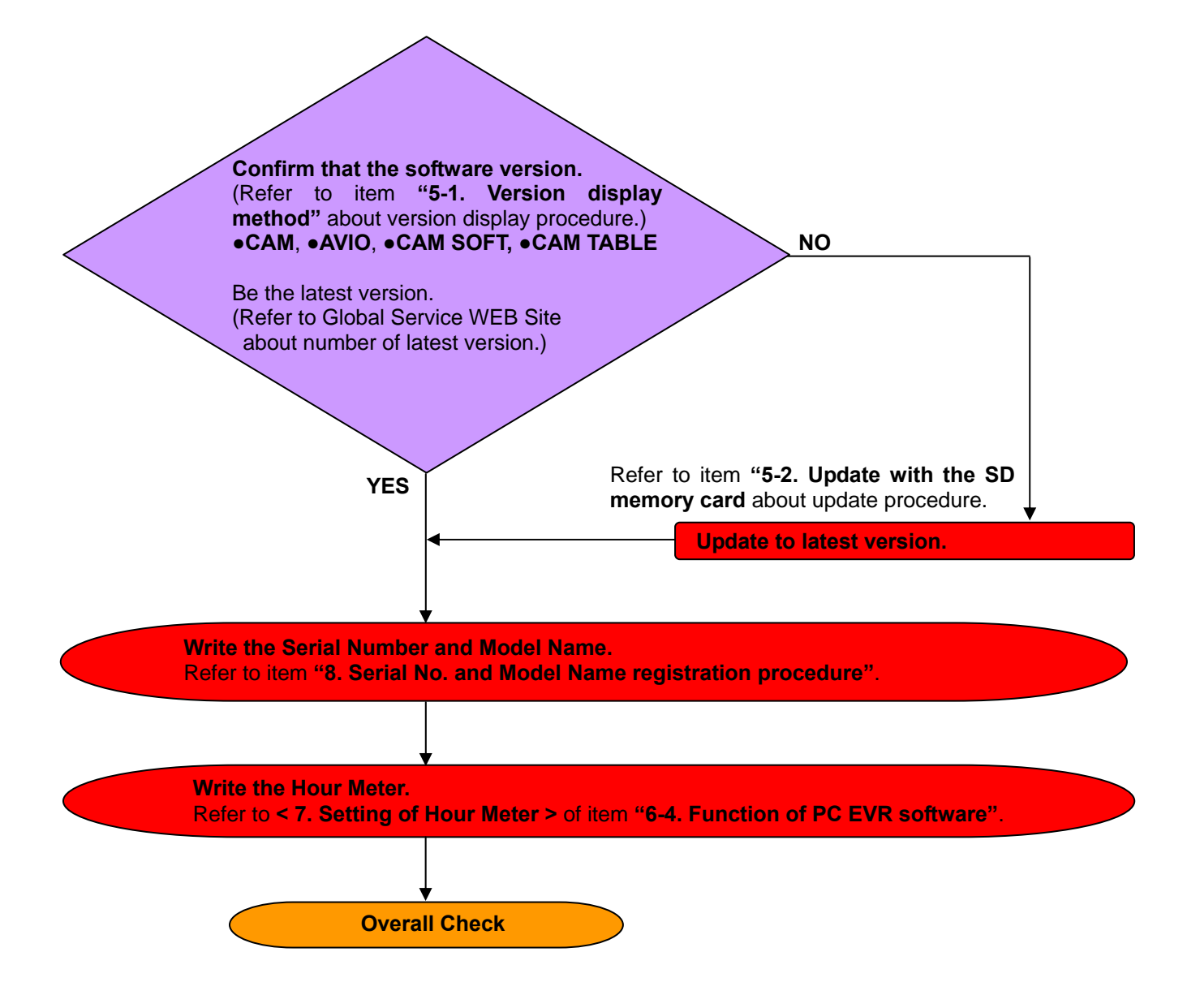

#### < PROCEDURE 2 >

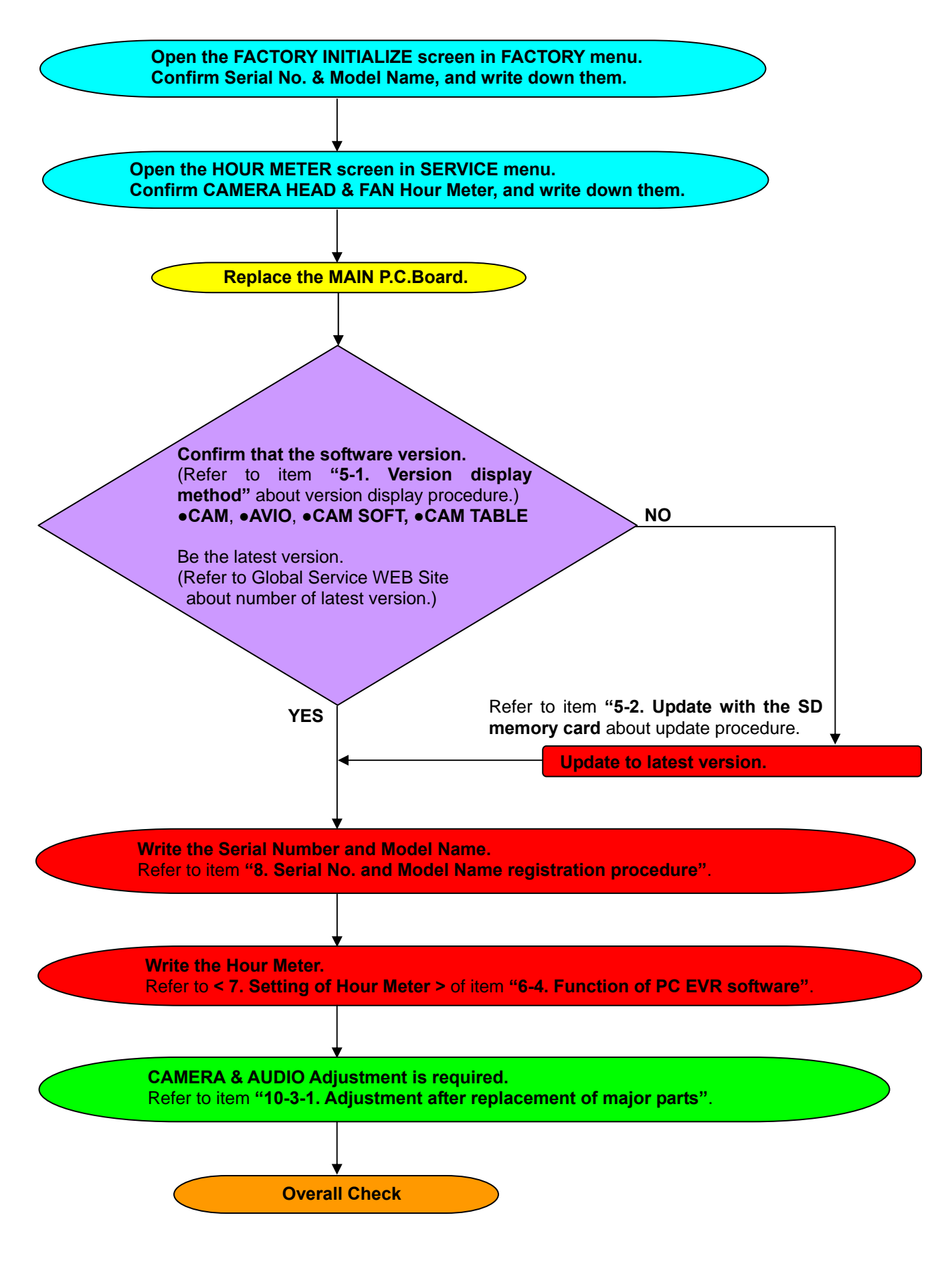

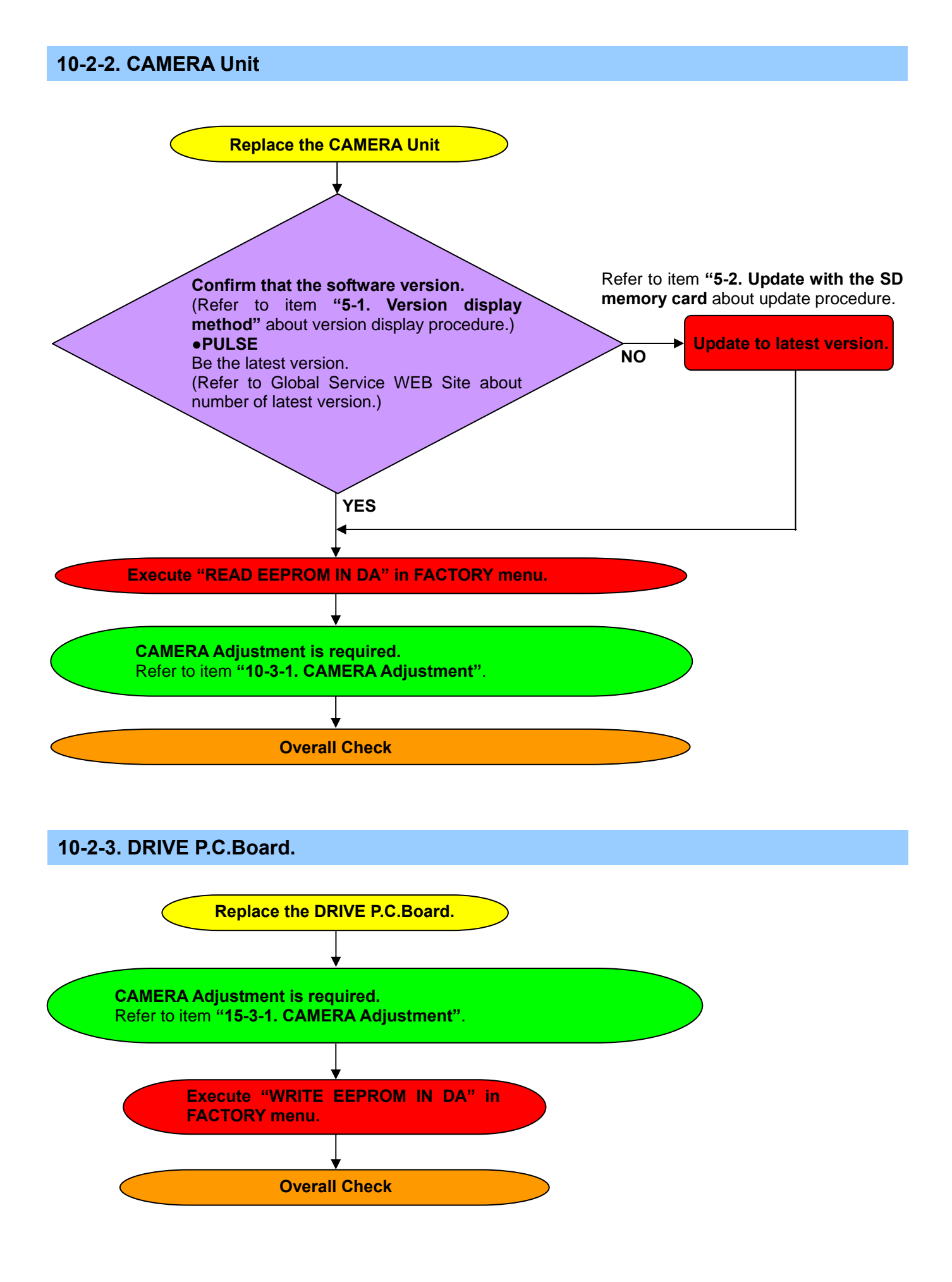

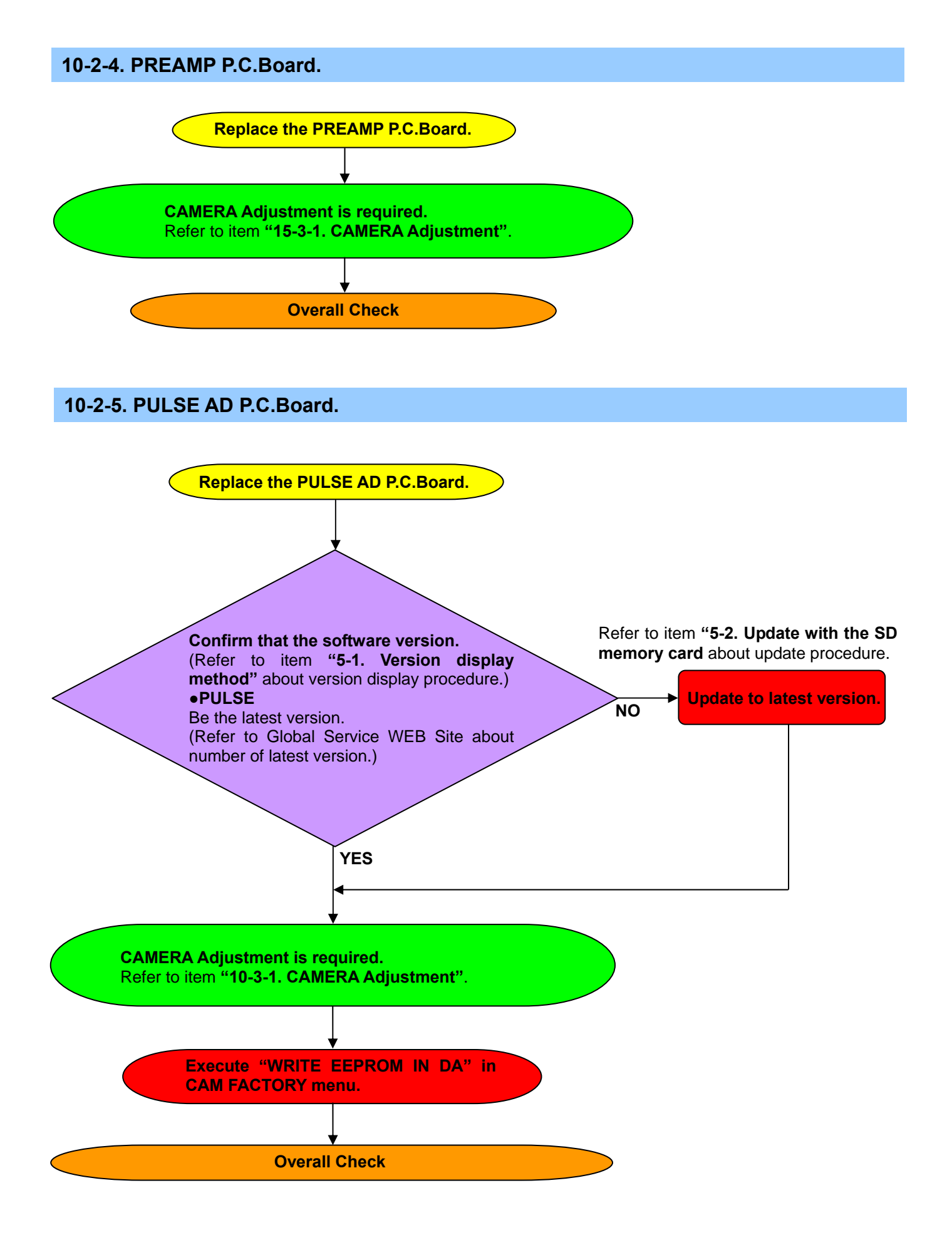

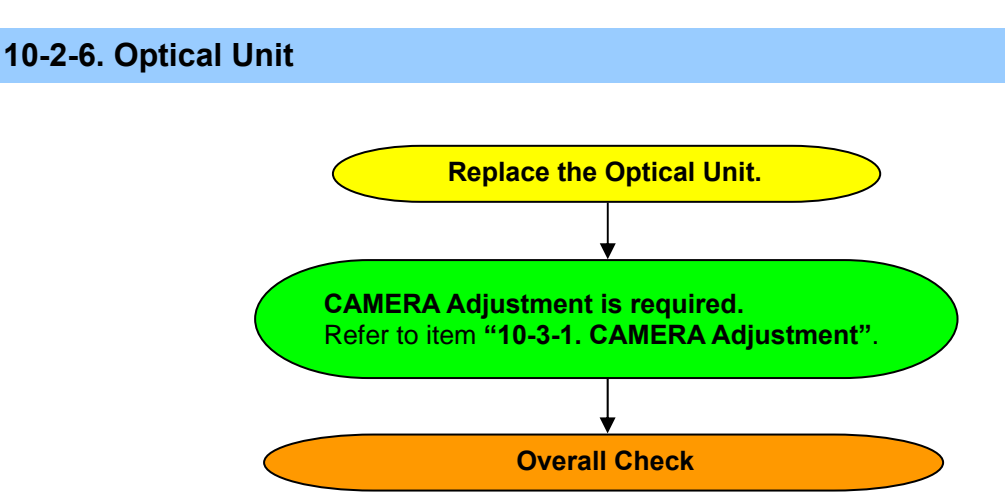

### 10-2-7. SENSOR P.C.Board.

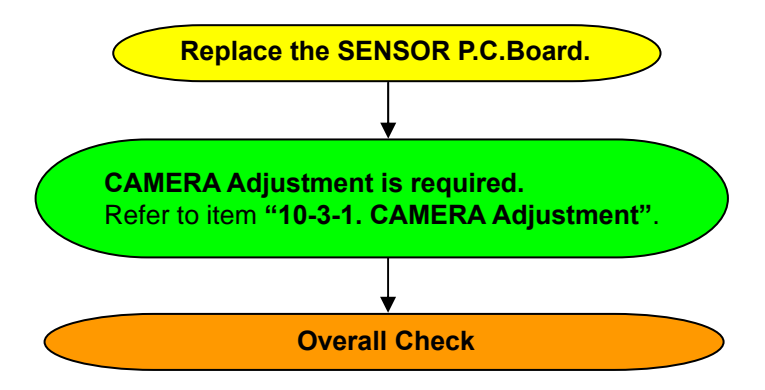

#### 10-2-8. ND POS SENS P.C.Board.

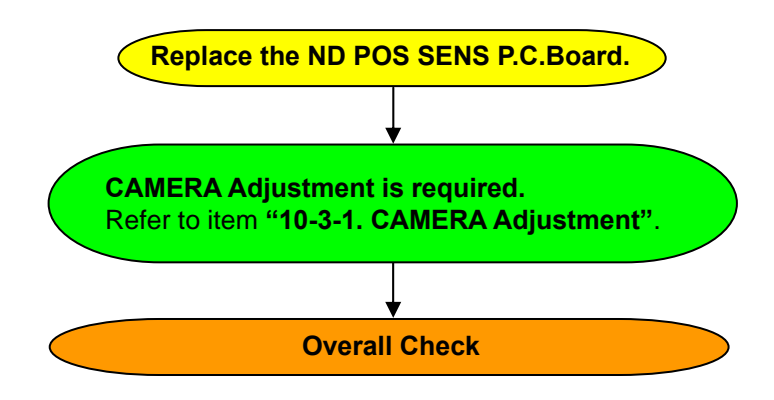

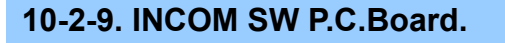

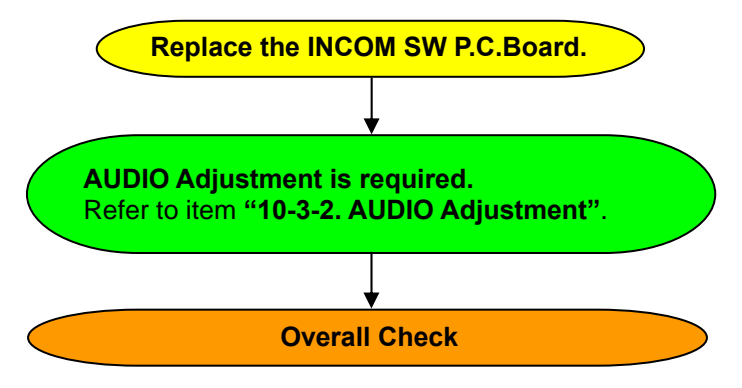

### 10-2-10. REAR JACK P.C.Board.

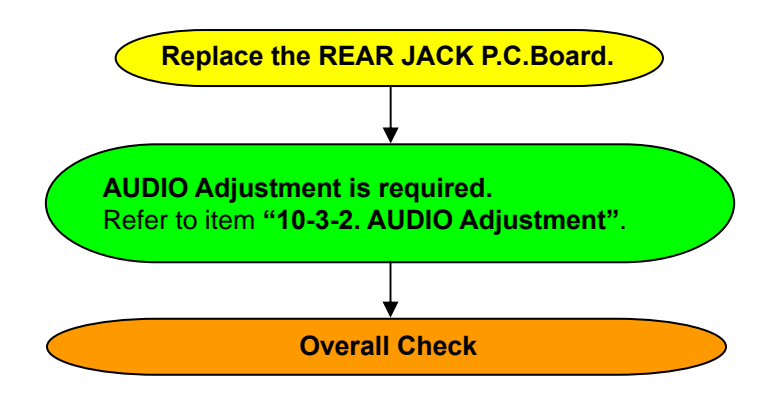

### 10-3. Adjustment after replacement of major parts

When the following parts are exchanged showing in the table, the adjustment and confirmation are required follow the items shown by mark "X" in the table.

The adjustment procedure has been described to electric adjustment procedure (SECTION 3).

#### 10-3-1. CAMERA Adjustment

| PART NAME |                           | *MAIN P.C.B. |            | C | Camera Unit |                  |                  |        |        |        |  |  |
|-----------|---------------------------|--------------|------------|---|-------------|------------------|------------------|--------|--------|--------|--|--|
|           |                           | When         | When<br>no |   |             | Optical Unit     |                  | Drive  | Pulse  | Pre    |  |  |
| NO        | ADJUSTMENT                | ыаск<br>up   | back<br>up |   |             | SENSOR<br>P.C.B. | FILTER<br>P.C.B. | P.C.B. | P.C.B. | P.C.B. |  |  |
|           | READ EEPROM IN DA*        |              | Х          | × | (           |                  |                  |        |        |        |  |  |
| 2-1       | HD SDI Out Level Conf.    |              | Х          |   |             |                  |                  |        |        |        |  |  |
| 2-2       | HD VF Out Level           |              | Х          |   |             |                  |                  |        |        |        |  |  |
| 2-3       | R, G, B Reset DC          |              |            |   |             | X                |                  | X      | Х      |        |  |  |
| 2-4       | Pulse Cancel              |              |            |   |             | X                |                  | Х      | Х      | Х      |  |  |
| 2-5       | Sub Voltage Conf.         |              |            |   |             | X                |                  | Х      | Х      |        |  |  |
| 2-6       | Standard Sensitivity (1)  |              |            |   |             | X                |                  | X      | Х      | Х      |  |  |
| 2-7       | R, G, B Sub Voltage       |              |            |   |             | X                |                  | Х      | Х      | Х      |  |  |
| 2-8       | Standard Sensitivity (2)  |              |            |   |             | X                |                  | X      | Х      | Х      |  |  |
| 2-9       | Modulation Ratio          |              | Х          |   |             | X                |                  | Х      | Х      | Х      |  |  |
| 2-10      | Dark Shading              |              | Х          | X | (           | X                |                  | X      | Х      | Х      |  |  |
| 2-11      | White Shading (Standard)  |              | Х          | X | (           | X                |                  |        |        | Х      |  |  |
| 2-12      | White Shading (Ext. Lens) |              | Х          | X | (           | X                |                  |        |        | Х      |  |  |
| 2-13      | R, B Gamma                |              | Х          | X | (           | X                |                  | X      | Х      | Х      |  |  |
| 2-14      | Flare                     |              | Х          | X | (           | X                |                  | X      | Х      | Х      |  |  |
| 2-15      | ND Filter Compensation    |              | Х          | X | (           |                  | Х                |        |        |        |  |  |
|           | WRITE EEPROM IN DA*       |              |            |   |             |                  |                  | X      | Х      |        |  |  |
|           | Blemish Compensation      |              | X          | > | (           | X                |                  | X      | Х      | X      |  |  |

X: Adjustment / Confirmation Required

- The method of data backup (FLASH MEMORY and MRAM) has been described to the item **"7. Memory Data Backup Procedure"** of service information (SECTION 1).
- The adjustment data of a new Camera Unit is pre-installed in the Camera Unit. When the Camera Unit or MAIN board is exchanged, please execute "READ EEPROM IN DA" to transfer the adjustment data saved in EEPROM from the DRIVE and PULSE AD board to the MRAM on MAIN board. Then the data will available (FACTORY MENU > FACTORY INIT > READ EEPROM IN DA).
- Please execute "WRITE EEPROM IN DA" after completing the adjustment of the correspondence shown in the above table when DRIVE board or PULSE AD board exchanged (FACTORY MENU > FACTORY INIT > WRITE EEPROM IN DA).
- The method of white blemish compensation has been described to the item "9. White Blemish Compensation" of service information (SECTION 1).

#### 10-3-2. AUDIO Adjustment

|     | PART NAME                          | *MAIN           | P.C.B.             |        | INCOM SW<br>P.C.B. |  |
|-----|------------------------------------|-----------------|--------------------|--------|--------------------|--|
| NO  | ADJUSTMENT                         | When<br>Back up | When no<br>back up | P.C.B. |                    |  |
| 3-3 | MIC1 Input Level (LINE) Adjustment |                 | X                  | Х      |                    |  |
| 3-4 | MIC2 Input Level (LINE) Adjustment |                 | X                  | Х      |                    |  |
| 3-5 | INCOM MIC Level Adjustment         |                 | X                  |        | Х                  |  |

X: Adjustment / Confirmation Required

# 11. P.C.Board Location

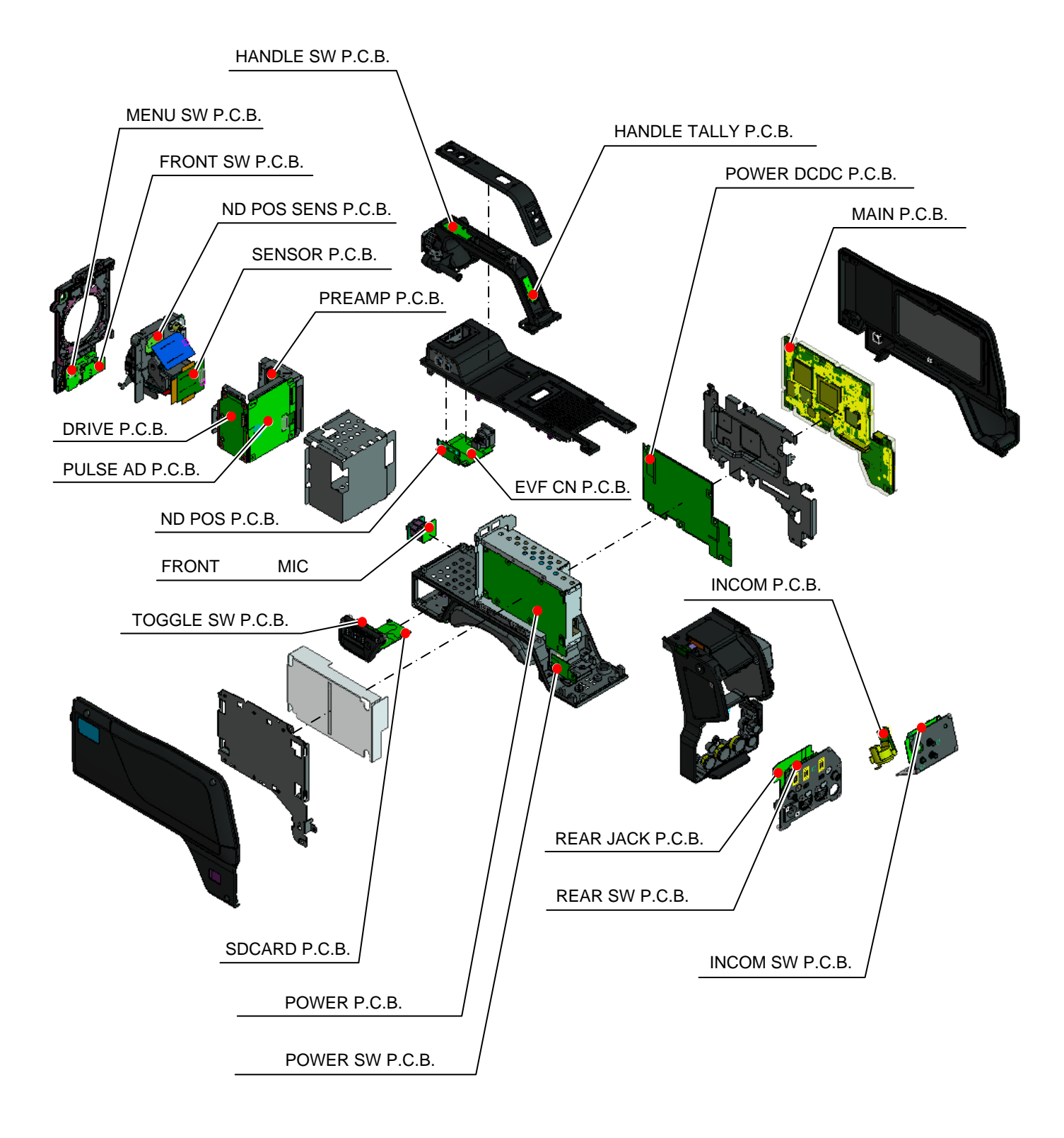

# 12. Optical Connector & Cable cleaning procedure

### 12-1. Pin assignment of Optical Connector

#### < TAJIMI: AK-HC3800G >

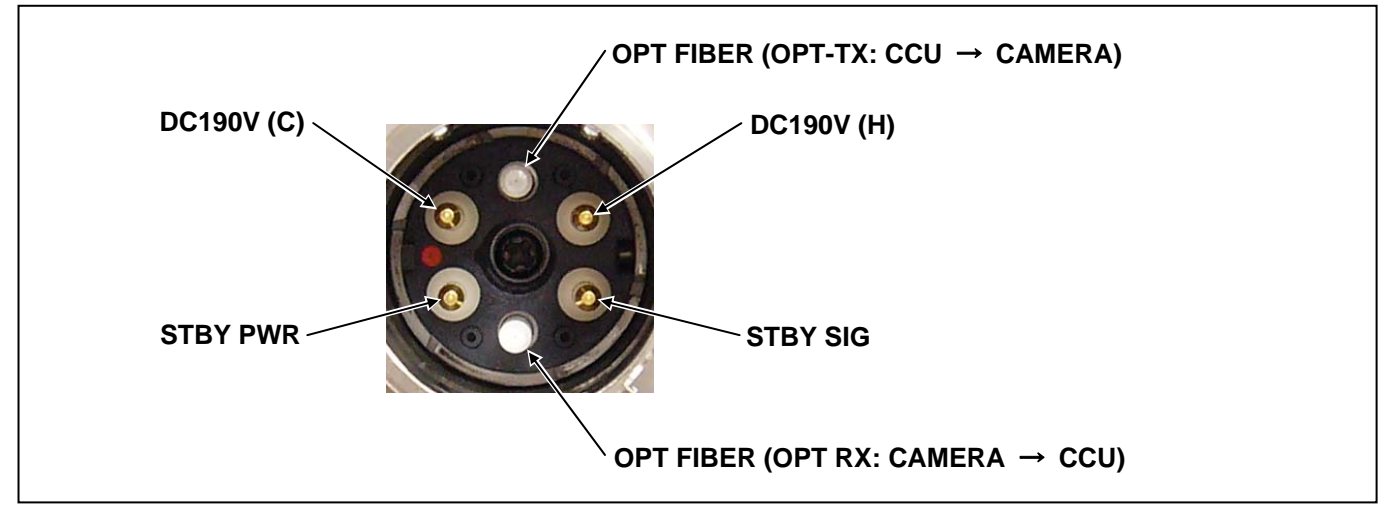

#### < LEMO: AK-HC3800GS >

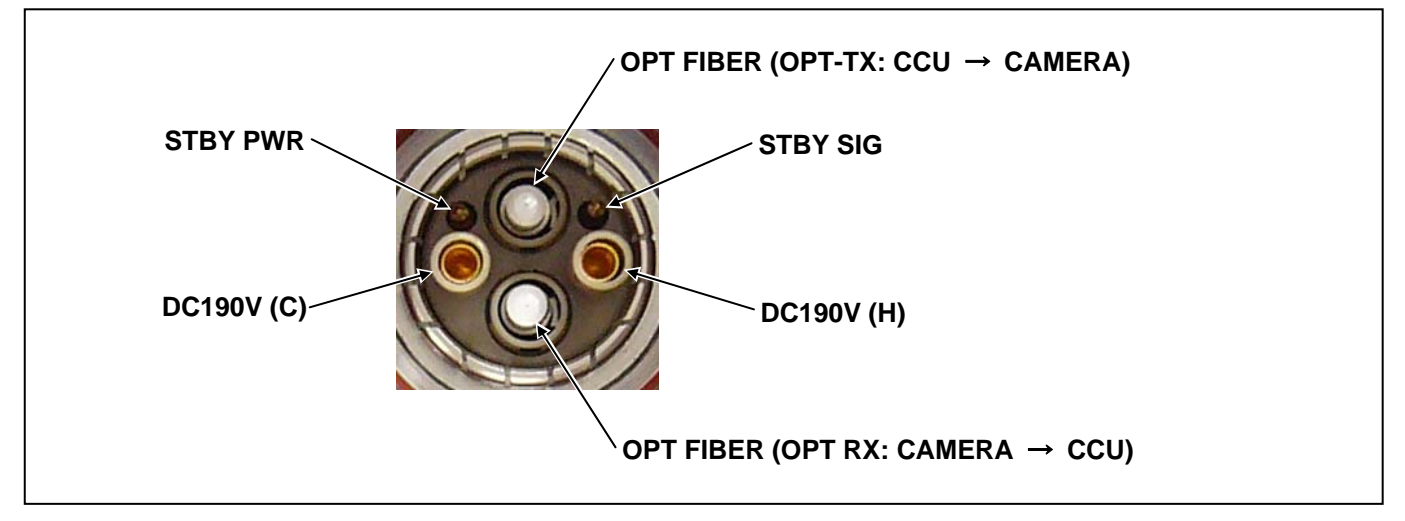

### 12-2. Construction of Optical Fiber

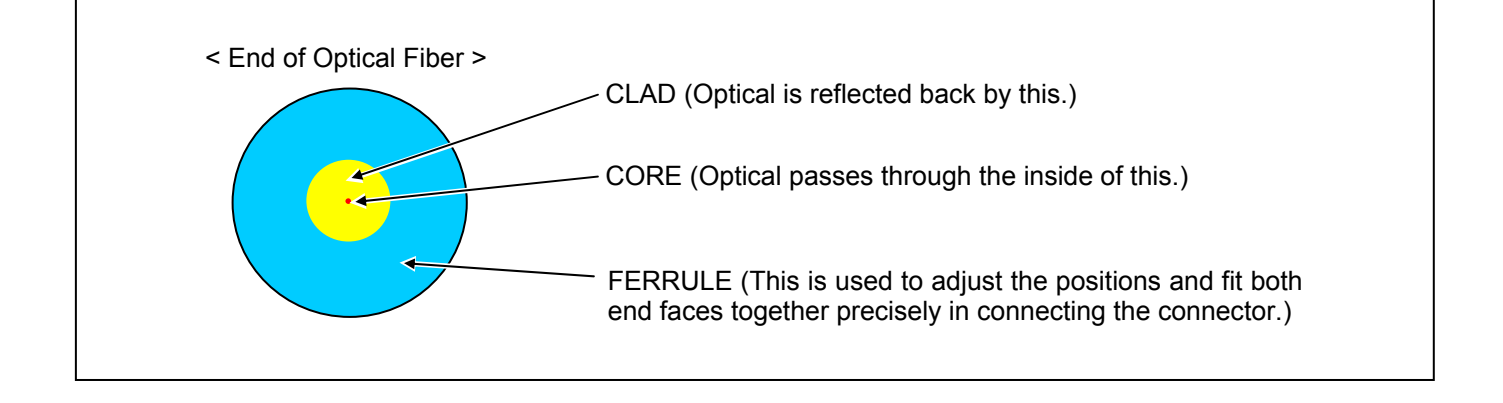

## 12-3. TAJIMI Optical Connector (AK-HC3800G)

- Dip a cotton swab in volatile alcohol (ethanol, isopropyl alcohol, etc.) and wipe the FERRULE end face (tip of CORE) clean with it.
- 2. It is recommended that the end face should be wiped with a dry cotton swab immediately (to remove the liquid).

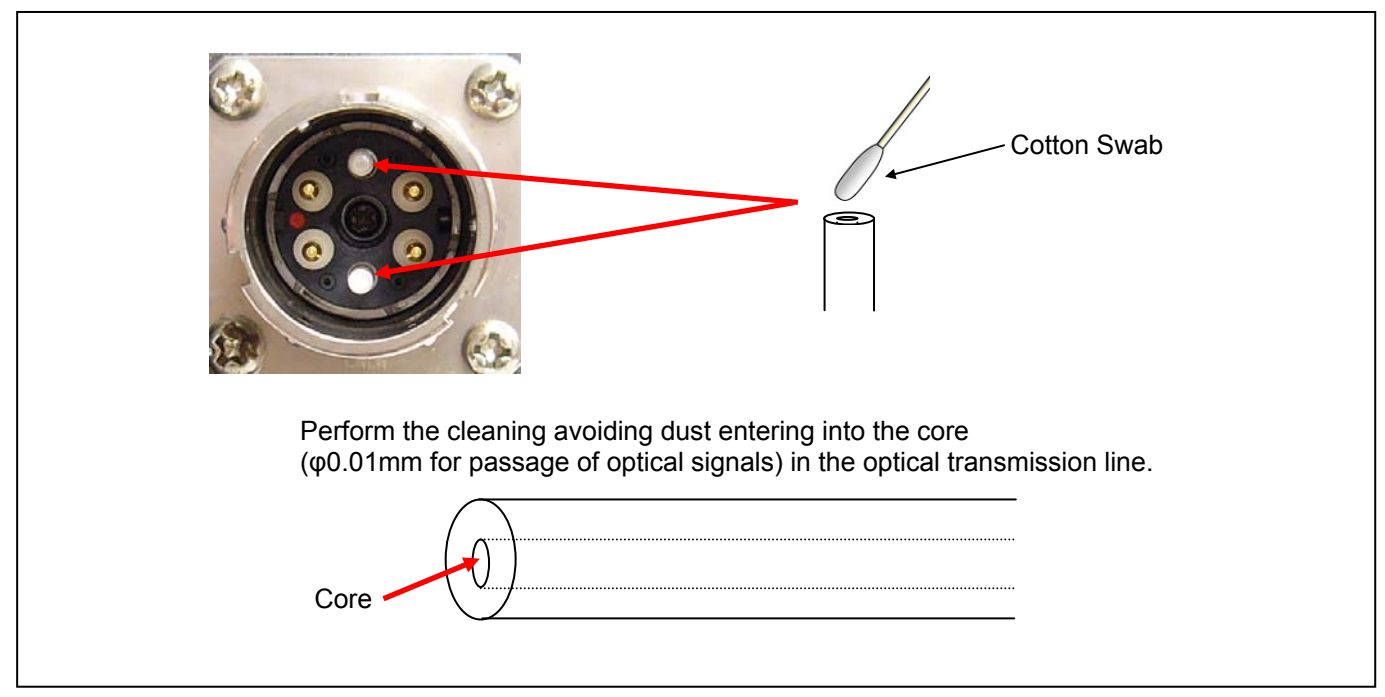

### 12-4. LEMO Optical Connector (AK-HC3800GS)

- Dip a cotton swab in volatile alcohol (ethanol, isopropyl alcohol, etc.) and wipe the FERRULE end face (tip of CORE) clean with it.
- 2. It is recommended that the end face should be wiped with a dry cotton swab immediately (to remove the liquid).

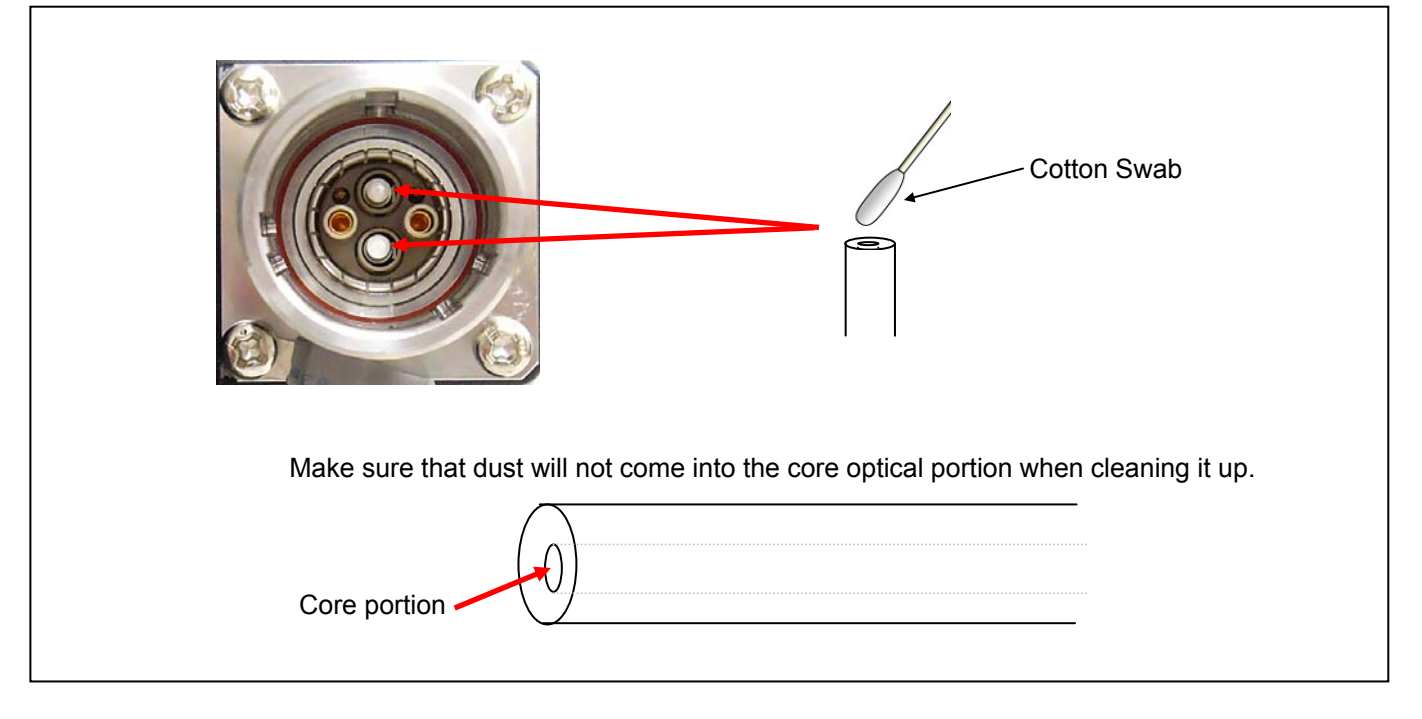

### 12-5. TAJIMI Optical Cable

1. Clean the camera insertion side of optical cable.

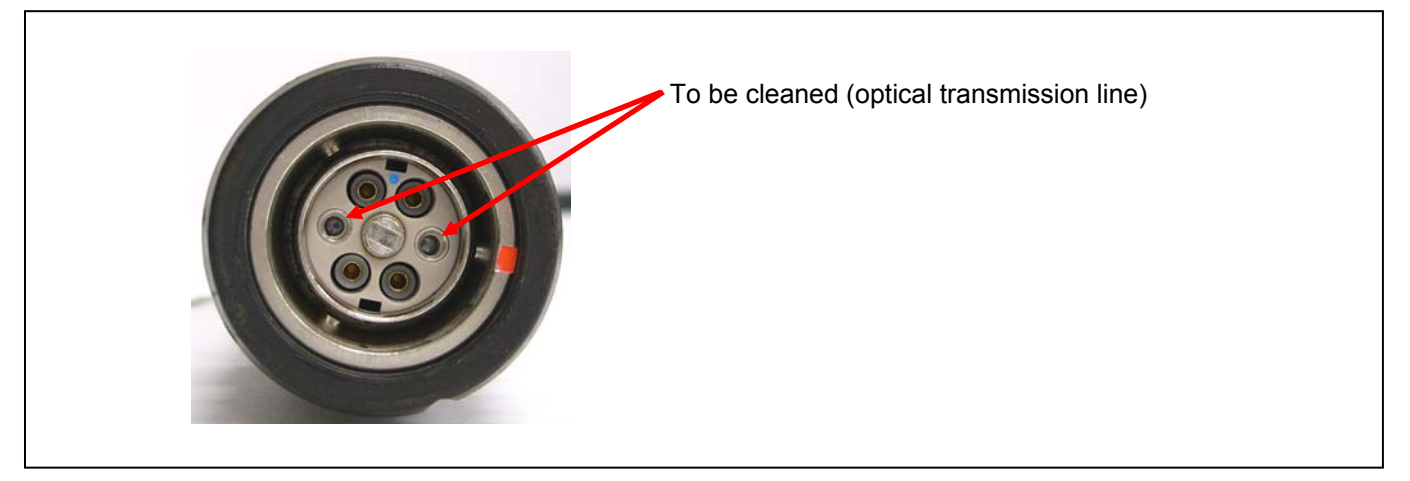

2. Insert the part attached to be cable cap shown below into the slot of the connector and rotate it in the blue arrow's direction to remove the guard as shown below.

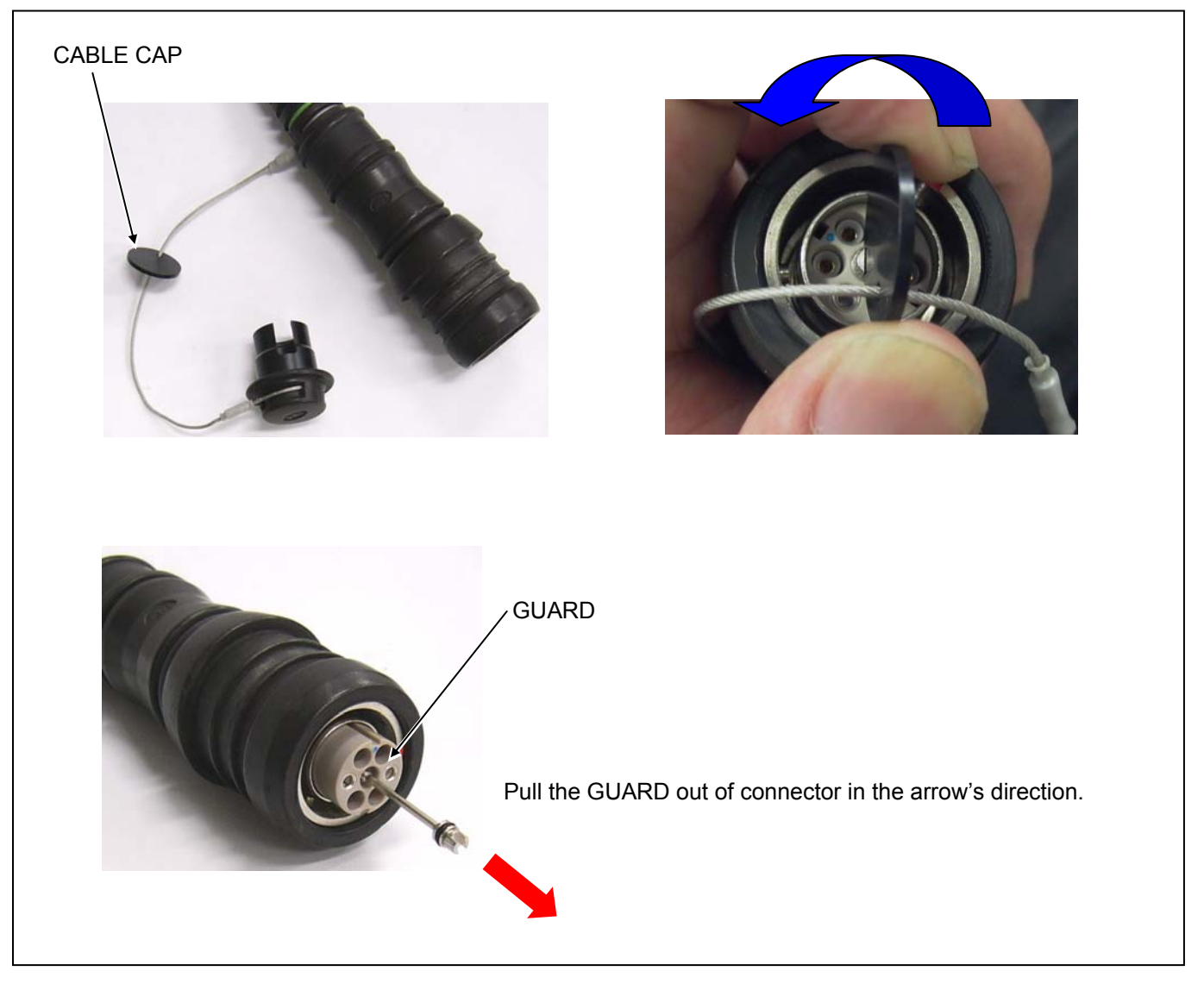

- 3. Dip a cotton swab in volatile alcohol (ethanol, isopropyl alcohol, etc.) and wipe the FERRULE end face (tip of CORE) clean with it.
- 4. It is recommended that the end face should be wiped with a dry cotton swab immediately (to remove the liquid).

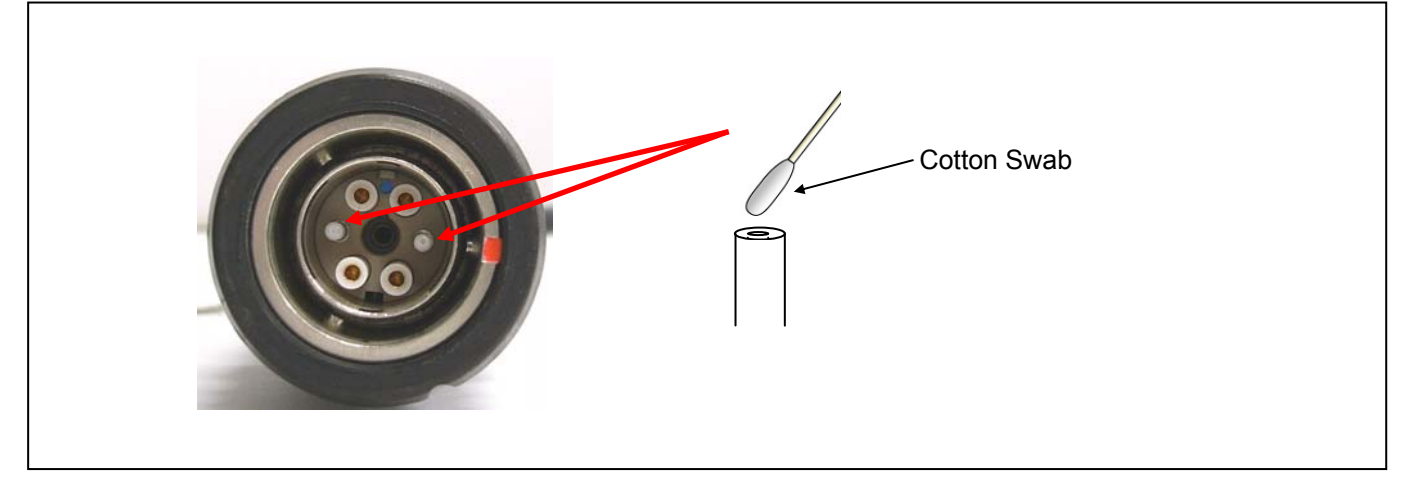

5. After cleaning completed, insert the guard with blue markings aligned.

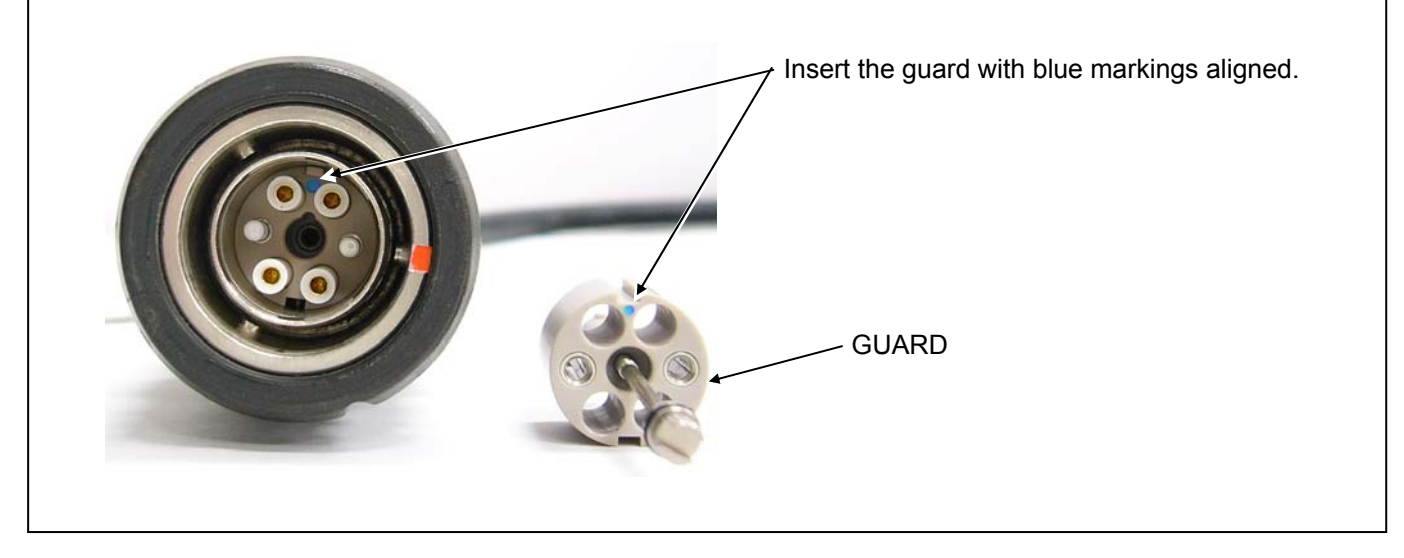

6. Rotate in the arrow's direction to secure the guard completely.

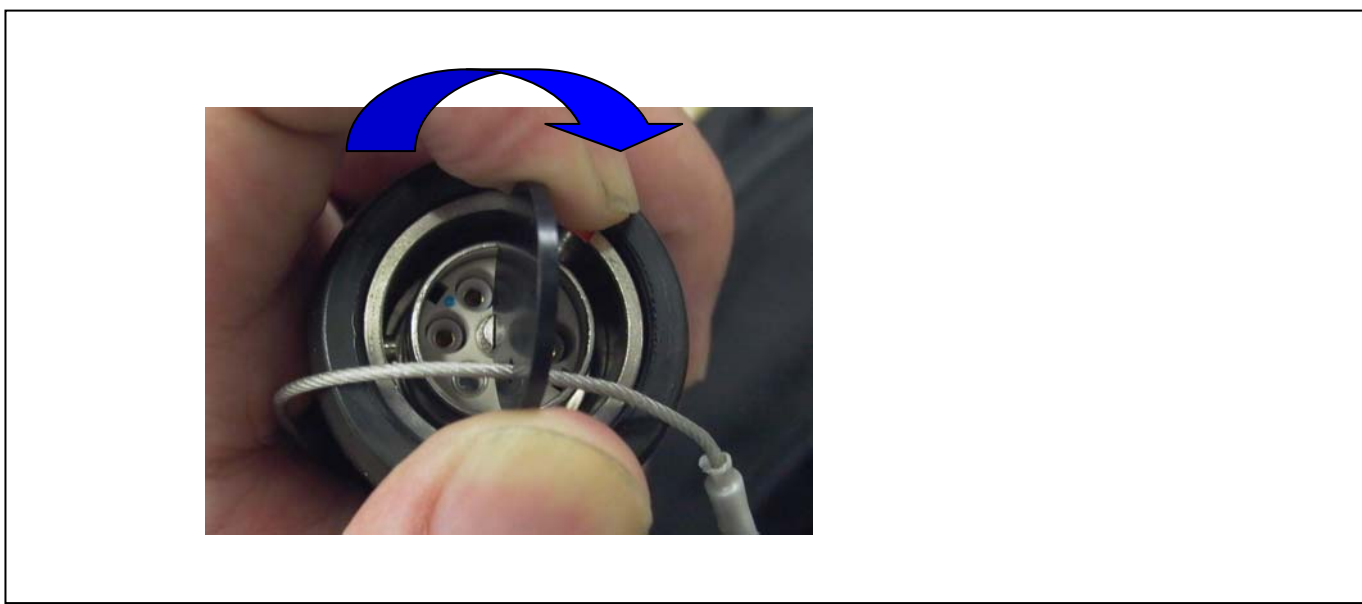

### 12-6. LEMO Optical Cable

1. Clean the camera insertion side of optical cable. Cleaning Jig is required.

NOTE: Cleaning Jig is not included in our service parts. It is available on the market and can be used.

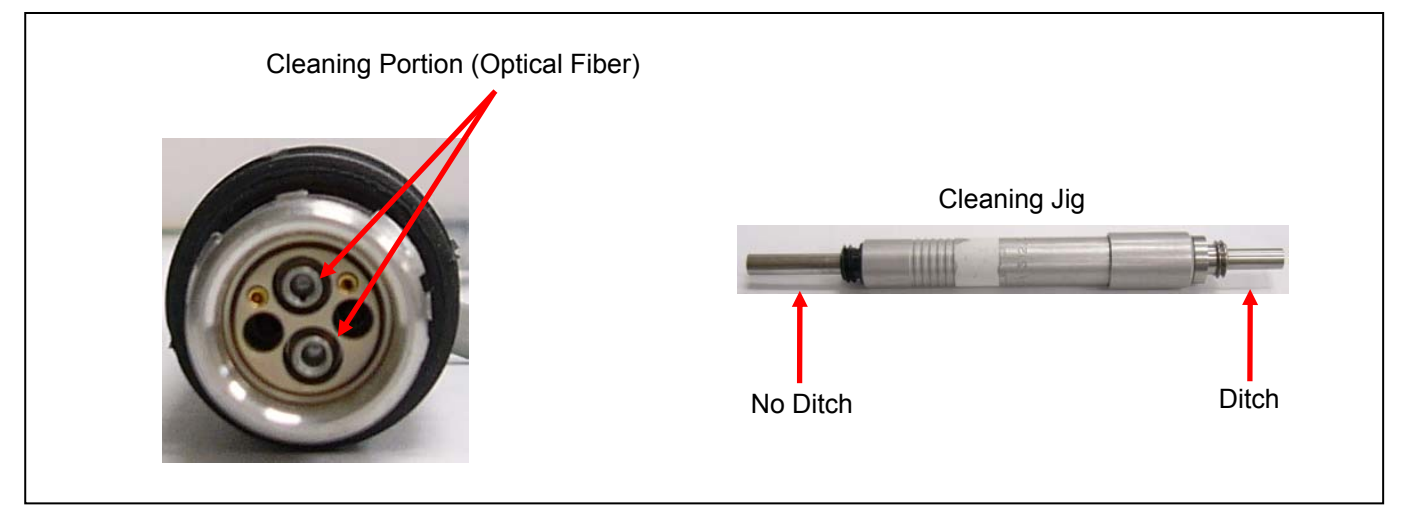

2. Insert ditch side of cleaning jig into the cleaning portion. Rotate the jig slowly in a clockwise direction. (Rotate it slowly and then stop it when its rotation stops.)

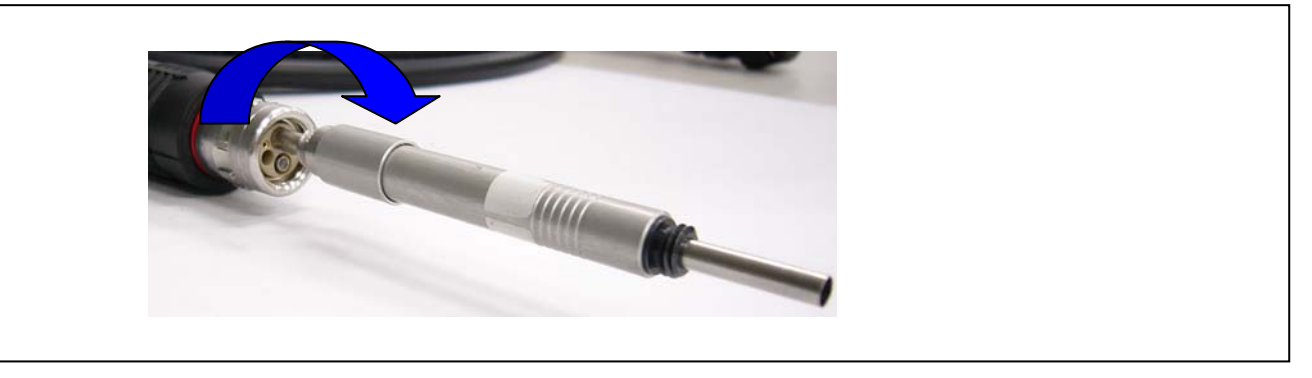

3. Keep the connector and cleaning jig horizontal to pull the jig out in the arrow's direction. (SLEEVE is inside and removed together with the jig.)

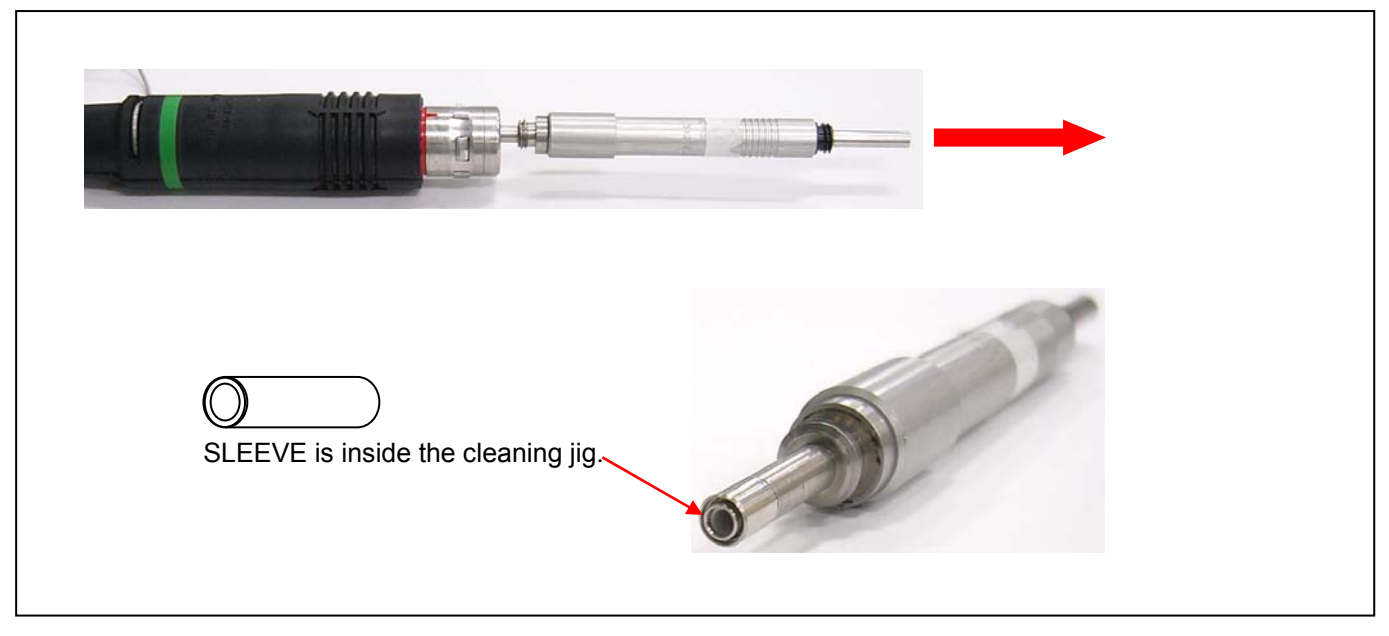

- 4. Dip a cotton swab in volatile alcohol (ethanol, isopropyl alcohol, etc.) and wipe the FERRULE end face (tip of CORE) clean with it.
- 5. It is recommended that the end face should be wiped with a dry cotton swab immediately (to remove the liquid).

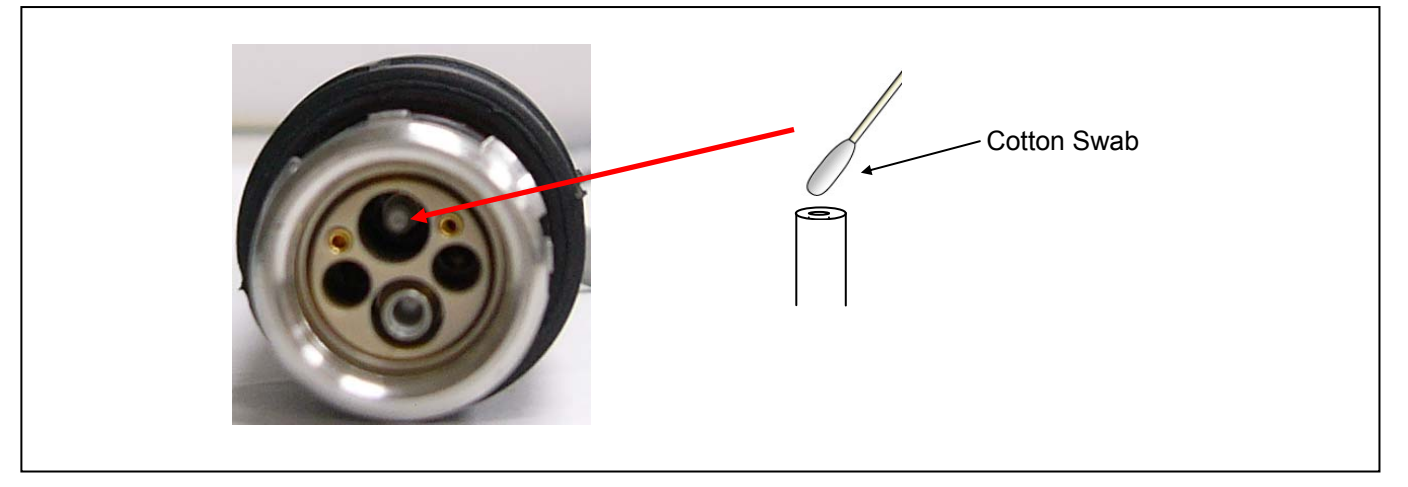

- 6. After cleaning is completed, attach the SLEEVE. As shown below, insert cleaning jig and push it in the arrow's direction (until it makes a sound).
- 7. Rotate the jig in a counterclockwise direction to remove the jig from the SLEEVE.

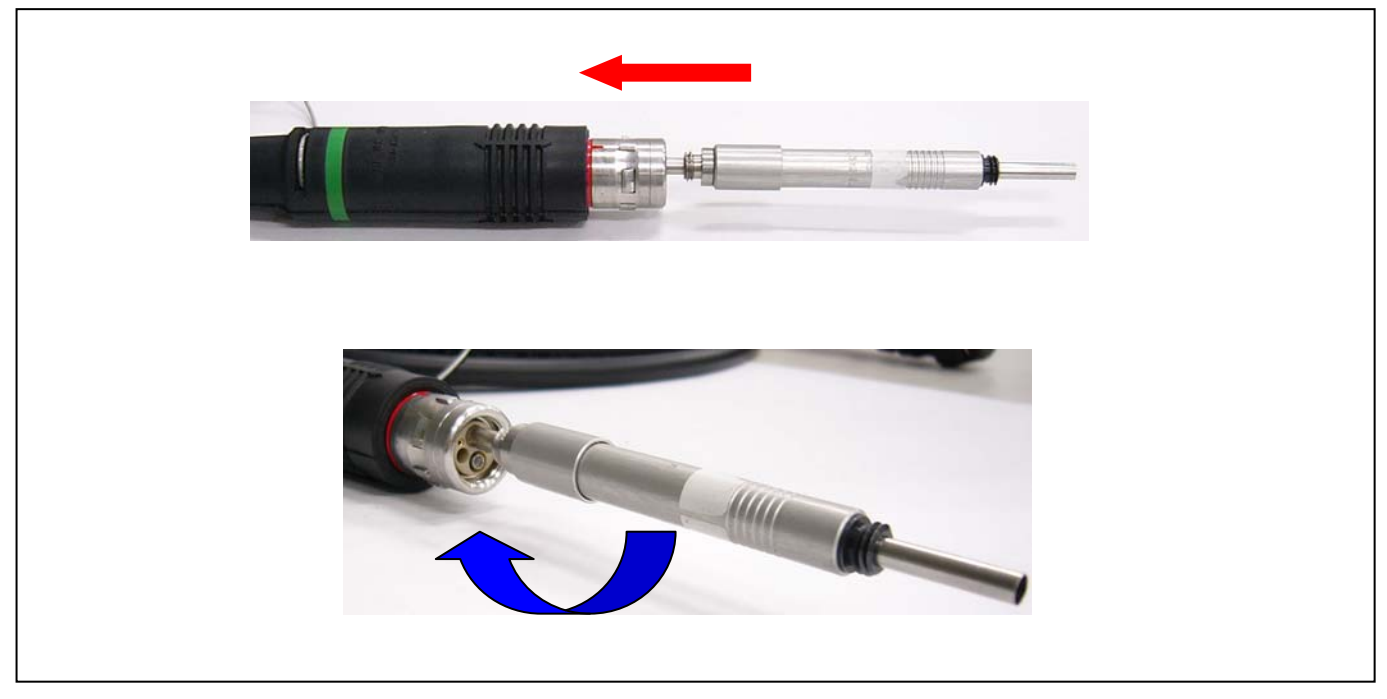

8. Follow the procedures of Steps 2 – 6 to clean the other Optical Fiber.

# 13. Notes in Replacing MAIN P.C.B. & OPT MODULE

In replacing MAIN P.C.B. or OPT MODULE, please be careful about the points described in this Item.

### 13-1. About OPT CABLE Connected To OPT MODULE

When disconnecting the OPT cable from OPT MODULE, please keep the following points in mind.

• Please press the part shown in figure to disconnect.

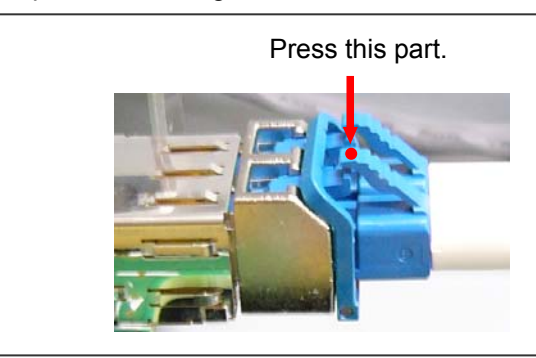

After the OPT cables are disconnected from OPT MODULE, pins on OPT cable and OPT MODULE should be
protected from dust. As shown in figure, please put CAPs on OPT cable and OPT MODULE pins.
(A CAP for OPT cable pin is on a new OPT CONNECTOR with cable (spare part).)
(A CAP for OPT MODULE pins is on a new OPT MODULE (spare part).)

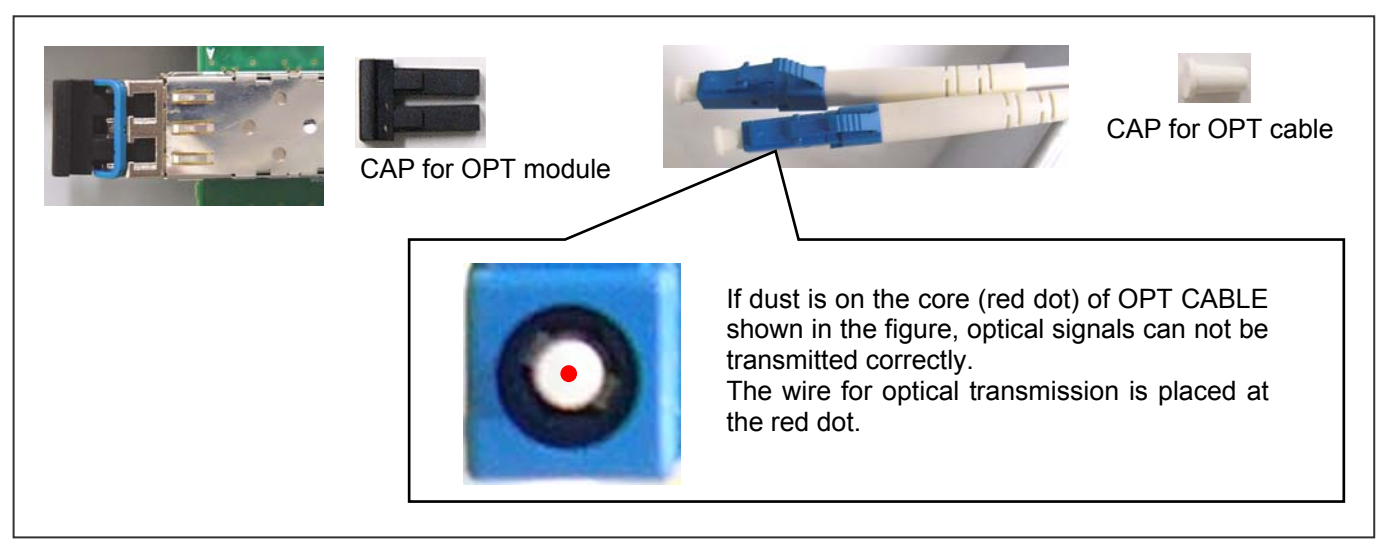

• When connecting the OPT cables with OPT MODULE, please be careful not to confuse IN and OUT.

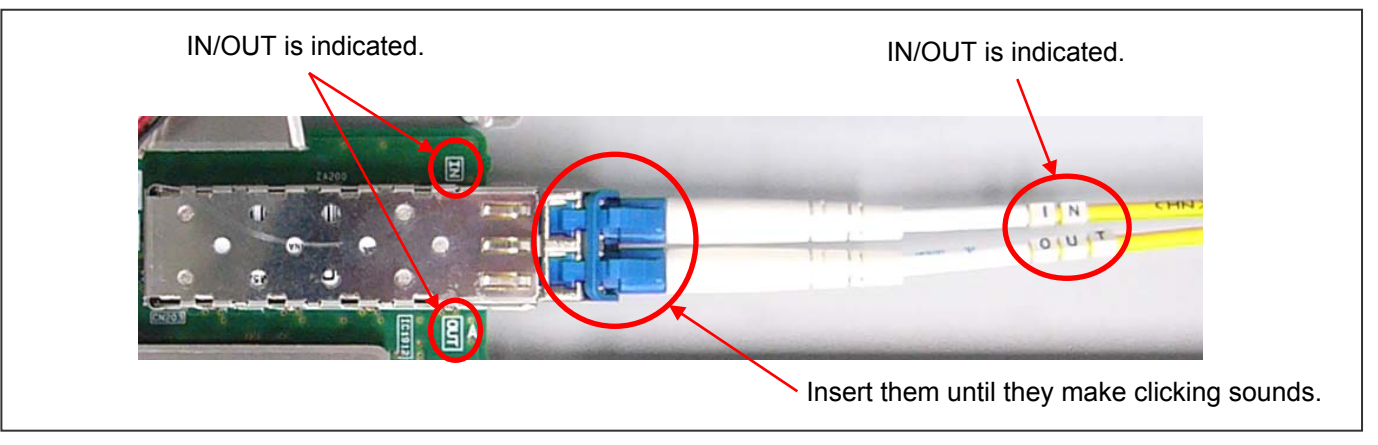

### 13-2. About OPT MODULE

OPT MODULE is not on a new MAIN P.C.B. (spare part). When replacing MAIN P.C.B., please remove the OPT MODULE from the old MAIN P.C.B. and attach it to a new MAIN P.C.B. (spare part). Please refer to the following.

< How to disassemble and assemble the OPT MODULE >

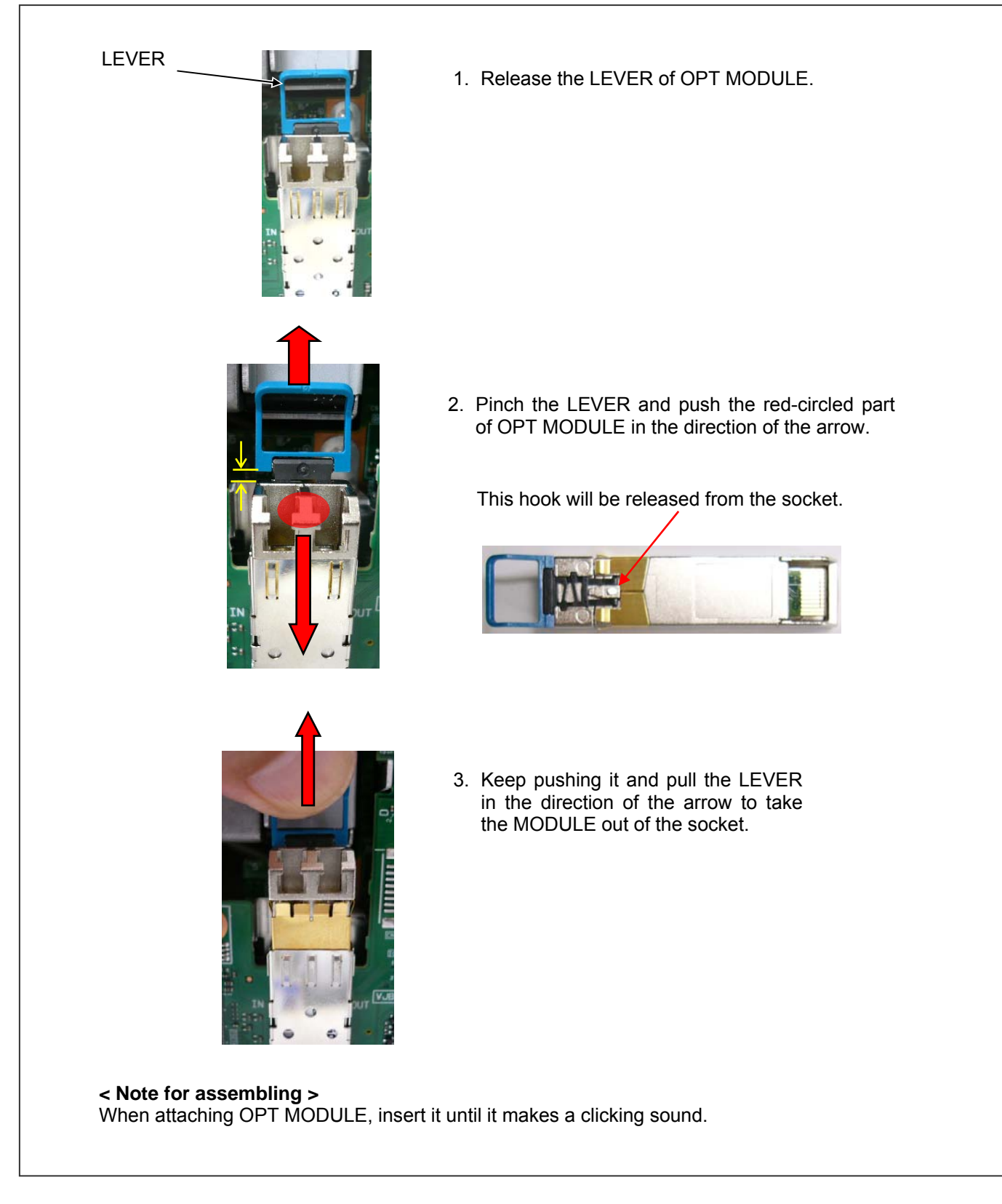